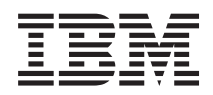

IBM System x IBM Configuration Pack for Microsoft System Center Configuration Manager 2007 User's Guide

Version 3.1

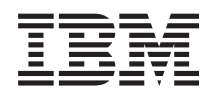

IBM System x IBM Configuration Pack for Microsoft System Center Configuration Manager 2007 User's Guide

Version 3.1

#### Note

Before using this information and the product it supports, read the information in "Copyright notice and trademarks" on page 83.

### **Edition notice**

This edition applies to version 3.1 of the IBM Configuration Pack for Microsoft System Center Configuration Manager 2007, v3.1, v3.1 User's Guide and to all subsequent releases and modifications until otherwise indicated in new editions.

### © Copyright IBM Corporation 2012.

US Government Users Restricted Rights – Use, duplication or disclosure restricted by GSA ADP Schedule Contract with IBM Corp.

# About this publication

This guide provides instructions for installing IBM Configuration Pack for Microsoft System Center Configuration Manager 2007, v3.1 and using it to author and manage IBM configuration data in your environment.

# **Conventions and terminology**

# Notices used in this guide

The following notices are designed to highlight key information:

Note: These notices provide important tips, guidance, or advice.

### **Important:**

These notices provide information or advice that might help you avoid inconvenient or difficult situations.

#### Attention:

These notices indicate possible damage to programs, devices, or data. An attention notice appears before the instruction or situation in which damage can occur.

# Terminology used in this guide

The following list describes some of the terms, acronyms, and/or abbreviations used in this document.

### CI configuration item

ASU IBM Advanced Settings Utility

#### SCCM

Microsoft System Center Configuration Manager

DCM Desired Configuration Management

#### **IBM System Configuration Setting**

One IBM configuration setting defines one property of IMM/uEFI and its expected value, and returns an error when the property is not compliant with the expected value.

### **IBM System Configuration Setting Collection**

A setting collection that contains one or more IBM System Configuration Settings. In this release, one collection has a firmware type of IMM or uEFI.

### **IBM System Configuration Item**

A **configuration item** that is composed of other IBM Setting Collections.

#### **IBM System Configuration Description**

An XML file that contains IBM configuration setting/**configuration item**information.

### DCM configuration item

Refers to the fundamental structural unit of a Desired Configuration Management system.

### DCM configuration setting

A configuration setting that is composed of other configuration settings. You can define the evaluation condition and severity in each configuration setting.

### **DCM Configuration Baseline**

A Configuration Baseline composed of other **configuration items**. The baseline can be assigned to the SCCMclient collection. You can evaluate these baselines on the endpoint.

### **IBM Configuration Pack**

The IBM Configuration Pack is a .cab file and contains **configuration items** and baselines. You can import **configuration items** and baselines by importing the IBM Configuration Pack into the DCM server.

### **Digest Schema**

In DCM, the Desired Configuration Management digest definition (XSD) defines the Desired Configuration Management documents (configuration items): the constraints upon the elements, the attributes that can appear, their relationship to each other, and what types of data can be in them. The IBM Configuration Pack XML file must align with the digest schema standard that can be imported into the DCM server.

### **IBM** configuration data

IBM System Configuration Item**configuration item**s, IBM System Setting Collections and IBM System Settings are collectively called IBM configuration data.

### **IBM Configuration Pack Editor**

An editor that can author IBM CI and Setting Collections, and export IBM configuration data to a IBM Configuration Pack/Configuration Description.

### **IBM Configuration Capture**

This tool can capture IMM/uEFI settings from the IBM server, and export those captured settings to a Configuration Description.

# Information resources

You can find additional information about IBM Configuration Pack for Microsoft System Center Configuration Manager 2007, v3.1 on the World Wide Web.

# **PDF** files

View or print documentation that is available in Portable Document Format (PDF).

# **Downloading Adobe Acrobat Reader**

You need Adobe Acrobat Reader to view or print these PDF files. You can download a copy from the Adobe Reader Web site.

# Viewing and printing PDF files

You can view or print any of the respective PDF files located on the Microsoft Systems Management Solutions for IBM Servers website. Please click the link provided to locate the individual product pages for each publication.

# World Wide Web resources

The following web pages provide resources for understanding, using, and troubleshooting IBM System x, BladeCenter blade servers, and systems-management tools.

# IBM System x Integration Offerings for Microsoft Systems Management Solutions

Here you can locate the latest downloads for IBM Configuration Pack for Microsoft System Center Configuration Manager 2007, v3.1.

### **IBM Systems: Technical support site**

Locate support for IBM hardware and systems-management software.

# IBM ServerProven<sup>®</sup> pages

System x ServerProven pages

BladeCenter ServerProven pages

Obtain information about hardware compatibility with IBM System x, IBM BladeCenter, and IBM IBM IntelliStationhardware.

### Microsoft TechNet: System Center Configuration Manager page

Locate support for the System Center Configuration Manager.

vi System x IBM Configuration Pack for Microsoft® System Center Configuration Manager 2007 Version 3.1 User's Guide

# Chapter 1. Introduction to IBM Configuration Pack for Microsoft System Center Configuration Manager 2007, v3.1

# What's new in version v3.1?

### Free features

This release includes the following new features:

### Capture IMM/uEFI settings

IBM Configuration Capture can capture IMM/uEFI settings from an IBM Server, and export those captured settings to an IBM System Configuration Description file. The exported Configuration Description file can be imported into any one IBM Configuration Pack Editor.

# **Premium featuires**

The following features are fee-based functions that are enabled with a valid product license v3.1 or higher:

# Author IBM System configuration data:

The IBM System configuration data is composed of IBM **configuration items**, IBM Configuration Setting Collections and IBM configuration settings. In this release, the IBM System configuration data scope is IMM/uEFI settings.

### Support the common settings of IMM/uEFI:

The IBM Configuration Pack Editor supports some common settings of IMM/uEFI that can help you author IBM System configuration settings.

**Export IBM System configuration data to a IBM Configuration Pack:** The IBM Configuration Pack contains **configuration items** and Setting Collections in a .cab file and up to DCM standards. This IBM Configuration Pack can be imported into the DCM server.

**Export IBM System configuration data to a Configuration Description:** The Configuration Description is an XML file that describes the configuration data. You can share and edit configuration data: you can export IBM configuration data to a Configuration Description, or a Configuration Description can be imported into the IBM Configuration Pack Editor.

# Import IBM System Configuration Description:

You can import a Configuration Description at one time, or in the Configuration Description, which can include more than one IBM CI/Setting Collections.

# How IBM Configuration Pack for Microsoft System Center Configuration Manager 2007, v3.1 supports IBM systems

IBM Configuration Pack for Microsoft System Center Configuration Manager 2007, v3.1 provides the setting to check for IMM/uEFI. Use IBM Configuration Pack Editor to author settings that you want to validate on the endpoint.

These IBM configuration data can be exported by IBM Configuration Pack Editor to a Configuration Pack (.cab) file that can be imported in the SCCM DCM. Administrators can assign those configuration data to the specific collections in SCCM. These configuration data include vbscript, which will invoke the ASU.exe tool to validate the endpoint's compliance.

# Advanced Settings Utility (ASU)

You can use the IBM Advanced Settings Utility (ASU) to modify firmware settings from the command line on multiple operating-system platforms like DOS, Linux, Solaris, Windows (also WinPE). It supports BIOS code, Remote Supervisor Adapter firmware, Remote Supervisor Adapter II firmware, Baseboard management controller firmware, IMM etc.

**Note:** IBM Configuration Pack for Microsoft System Center Configuration Manager 2007, v3.1 will use ASU v3.60 or above on the endpoint (http://www-947.ibm.com/support/entry/portal/docdisplay?lndocid=TOOL-ASU). IBM configuration data doesn't include ASU.exe, so copy ASU.exe to the following specific place on the endpoint:

Copy the ASU.exe (for 32-bit OS) or ASU64.exe (for 64-bit OS) under the IBM\_Support\ASU\ folder of the system directory, e.g. C:\IBM\_Support\ASU\asu.exe, C:\IBM\_Support\ASU\asu64.exe. The location of ASU.exe has been recorded in the registry: The string key "Location" under HKEY\_LOCAL\_MACHINE\SOFTWARE\ (Wow6432Node)\IBM\ASU\

In addition, you can type an absolute path of ASU.exe in the IBM Configuration Pack Editor.

# Chapter 2. Installing the IBM Configuration Pack v3.1

1. Double click on the IBM Configuration Pack v3.1 installer (.exe file). The welcome page for IBM Configuration Pack appears.

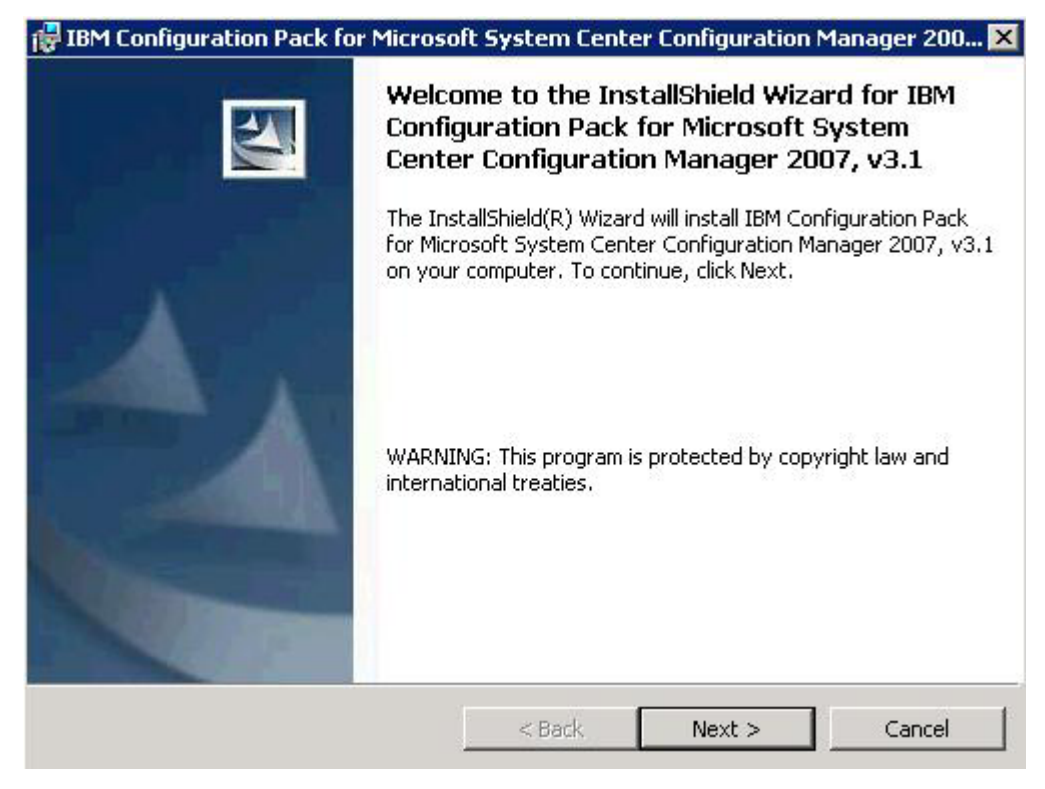

Figure 1. Install wizard welcome page

2. Click **Next** to proceed to the License Agreement page.

|                                                                                             | Agreement                                                                                                |                                                                                                    |                                                                                                    |                                |
|---------------------------------------------------------------------------------------------|----------------------------------------------------------------------------------------------------|----------------------------------------------------------------------------------------------------|----------------------------------------------------------------------------------------------------|--------------------------------|
| Please read the                                                                             | following license agree                                                                                  | ement carefully.                                                                                   |                                                                                                    |                                |
| International Lice                                                                          | ense Agreement fo                                                                                        | or Non-Warranted                                                                                   | Programs                                                                                                   | -                              |
| Part 1 - General                                                                            | Terms                                                                                                    |                                                                                                    |                                                                                                    |                                |
| BY DOWNLOAE<br>AN "ACCEPT" E<br>LICENSEE AGR<br>ACCEPTING TH<br>AND WARRANT<br>THESE TERMS. | NING, INSTALLING<br>UTTON, OR OTHE<br>EES TO THE TER<br>ESE TERMS ON I<br>THAT YOU HAVE<br>IF YOU DO NOT | B, COPYING, AC<br>ERWISE USING<br>RMS OF THIS AC<br>BEHALF OF LIC<br>E FULL AUTHOR<br>AGREE TO THE | CESSING, CLICKING<br>THE PROGRAM,<br>BREEMENT. IF YOU<br>ENSEE, YOU REPR<br>TTY TO BIND LICEN<br>SE TERMS, | G ON<br>ARE<br>ESENT<br>SEE TO |
|                                                                                             | NLOAD INSTALL                                                                                            | CORV ACCES                                                                                         | S. CLICK ON AN                                                                                             |                                |
| * DO NOT DOW                                                                                |                                                                                                    | COFT. ACCES                                                                                        |                                                                                                    | •                              |
| * DO NOT DOW<br>C I accept the terr<br>I do not accept<br>InstallShield                     | ns in the license agree<br>the terms in the licens                                                       | ement.<br>le agreement.                                                                            |                                                                                                    | •                              |

Figure 2. Install wizard license agreement

- **3**. Select **I** accept the terms in the license agreement to accept the license. Click **Next** to proceed to the Destination Folder page.
- 4. On the Destination Folder page, you can change the directory to install the IBM Configuration Pack by clicking **Change...**.

| figuration Pack for Micros                                    | oft System Cente                                                                                                    | er Configuration                                                                                                    | Manager 200 🗙                                                                                                    |
|---------------------------------------------------------------|----------------------------------------------------------------------------------------------------|----------------------------------------------------------------------------------------------------|----------------------------------------------------------------------------------------------------|
| <b>ion Folder</b><br>xt to install to this folder, or cli     | ck Change to install                                                                                                    | to a different folde                                                                                                    | er.                                                                                                    |
| Install IBM Configuration Pac<br>C:\Program Files (x86)\IBM\; | k for Microsoft Syst<br>IBM Configuration Pa                                                                                                    | em Center Configu<br>ack\                                                                                                    | ration Man<br>Change                                                                                                    |
|                                                               |                                                                                                    |                                                                                                    |                                                                                                    |
|                                                               |                                                                                                    |                                                                                                    |                                                                                                    |
|                                                               |                                                                                                    |                                                                                                    |                                                                                                    |
| <u>.</u>                                                      | < Back                                                                                                    | Next >                                                                                                    | Cancel                                                                                                    |
|                                                               | figuration Pack for Micros<br>ion Folder<br>xt to install to this folder, or cli<br>Install IBM Configuration Pac<br>C: \Program Files (x86) \IBM\ | figuration Pack for Microsoft System Cente<br>ion Folder<br>xt to install to this folder, or click Change to install<br>Install IBM Configuration Pack for Microsoft Syst<br>C:\Program Files (x86)\IBM\IBM Configuration Pack<br>Soft State State | figuration Pack for Microsoft System Center Configuration         ion Folder         xt to install to this folder, or click Change to install to a different folde         Install IBM Configuration Pack for Microsoft System Center Configu         C:\Program Files (x86)\IBM\IBM Configuration Pack\         < Back |

Figure 3. Destination Folder page

5. Click Next to proceed to the Ready To Install the Program page.

| IBM Configuration Pack for Microso                                        | oft System Center Configuration Manager 200.              |
|---------------------------------------------------------------------------|-----------------------------------------------------------|
| Ready to Install the Program<br>The wizard is ready to begin installation | n.                                                        |
| Click Install to begin the installation.                                  |                                                           |
| If you want to review or change any of exit the wizard.                   | f your installation settings, click Back. Click Cancel to |
|                                                                           |                                                           |
|                                                                           |                                                           |
|                                                                           |                                                           |
|                                                                           |                                                           |
|                                                                           |                                                           |
| tallShield                                                                |                                                           |
|                                                                           | < Back Install Cancel                                     |

Figure 4. Ready to Install the Program page

6. Click **Install** to start the installation process. Notifications will appear if any errors occur during installation.

|    | Please wait while the Inst<br>Microsoft System Center | allShield Wizard insta | lls IBM Configuration<br>er 2007, v3.1, This n | Pack for<br>av take |
|----|-------------------------------------------------------|------------------------|------------------------------------------------|---------------------|
| US | several minutes.                                      | coningal actor manag   | . 2001, 10111 11131                            |                     |
|    | Status:                                               |                        |                                                |                     |
|    |                                                       |                        | -                                              |                     |
|    | 7280 C                                                |                        |                                                |                     |
|    |                                                       |                        |                                                |                     |
|    |                                                       |                        |                                                |                     |
|    |                                                       |                        |                                                |                     |
|    |                                                       |                        |                                                |                     |

Figure 5. Installation status page

7. Click **Finish** to complete the installation.

| 🙀 IBM Configuration Pack for | Microsoft System Center Configuration Manager 200 🗙                                                                                                    |
|------------------------------|----------------------------------------------------------------------------------------------------|
|                              | InstallShield Wizard Completed                                                                                                    |
|                              | The InstallShield Wizard has successfully installed IBM<br>Configuration Pack for Microsoft System Center Configuration<br>Manager 2007, v3.1. Click Finish to exit the wizard. |
|                              | < Back Finish Cancel                                                                                                    |

Figure 6. Installation complete page

# **IBM Configuration Pack v3.1uninstallation**

There are three ways to uninstall IBM Configuration Pack v3.1:

- Uninstalling from Add or Remove Programs, or if the operating system is Microsoft Windows Server 2008, from Programs and Features.
- Running the IBM Configuration Pack v3.1 installer (.exe file) and selecting the **Remove** option.
- Using the IBM Upward Integrated Installer (see IBM Upward Integrated Installer User's Guide for more information).

**Note:** If you authored configuration data, you will be notified whether to delete the configuration data Folder during the uninstall process.

System x IBM Configuration Pack for Microsoft<sup>®</sup> System Center Configuration Manager 2007 Version 3.1 User's Guide

# Chapter 3. Working with IBM Configuration Pack and Microsoft System Center Configuration Manager 2007

IBM Configuration Pack v3.1 provides an easy way to author IBM configuration data, and export them to a IBM Configuration Pack.

# **Brief introduction**

The IBM Configuration Pack for SCCM v3.1 provides an easy way to author IBM configuration data, which can be imported into the SCCM DCM Server. The SCCM DCM Server assigns IBM configuration data to their clients to evaluate which clients are up to standard or not.

The following steps are a brief introduction about how to use IBM Configuration Pack and SCCM DCM:

- 1. Create IBM configuration data that you want to evaluate. You can create configuration data in one of the following ways:
  - You can create IBM configuration data in IBM Configuration Pack Editor. For more information, see "Create Setting Collection" on page 11 and "Creating a configuration item" on page 24
  - You can capture IBM configuration data from an IBM Server which has IMM/uEFI module. For details, see "Running IBM Configuration Capture" on page 72
- 2. Export the created IBM configuration data into the SCCM DCM Server. For details, see "Exporting **configuration items** to the IBM Configuration Pack .cab File" on page 46 and "Importing configuration data to DCM" on page 49.
- **3**. Assign and evaluate IBM configuration data in the SCCM Client. For details, see "Assigning the Baseline to a collection" on page 63 and "Evaluating the Baseline on the Endpoint" on page 65.

# **Running IBM Configuration Pack Editor**

You can click the IBM Configuration Pack Editor shortcut from Start Menu to launch IBM Configuration Pack Editor.

If License Entitlement has not been activated on the IBM System Configuration Server, the IBM Configuration Pack Editor will present a message box to remind you to activate License Entitlement.

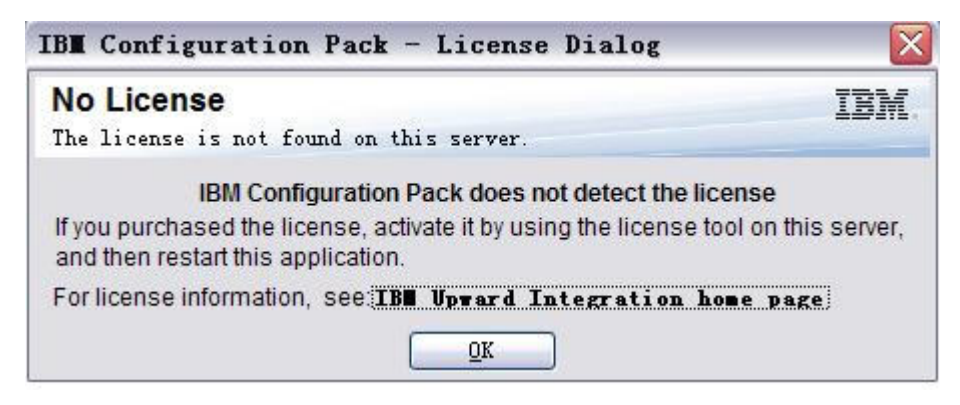

Figure 7. No License dialog box

The IBM Configuration Pack Editor presents the following window:

| <b>IBM</b> Configuration Pack Editor                                                                                                    |                                                                                                    |                                                                                     |                   |                                                                                             |
|----------------------------------------------------------------------------------------------------|----------------------------------------------------------------------------------------------------|-------------------------------------------------------------------------------------|-------------------|---------------------------------------------------------------------------------------------|
| <u>File Import Export H</u> elp                                                                                                    |                                                                                                    |                                                                                     |                   |                                                                                             |
| Meme     Setting Collections     IBM IMM Settings     UEFI Setting Collection for Web Si     IBM Setting     Configuration Items     M Configuration Item | IBM Configuration<br>The IBM Configuration Pack<br>in Microsoft Desired Configu                                                                    | Pack Editor<br>Editor helps you create and manage<br>Iration Manager (DCM).         | configu           | iration data that you can export for use                                                    |
| Configuration Item A                                                                                                    | Getting Started<br>When working in IBM Configuration Pac<br>the collections into configuration items.<br>You can then export the configuration ite | k Editor, you first create the desired fir<br>ms for use in Microsoft Desired Confi | mware<br>iguratic | setting collection and then group                                                           |
|                                                                                                    | Setting Collection List<br><u>Create Setting Collection</u><br><u>View Setting Collection</u>                                                      | Configuration Items<br>Create Configuration Item<br>View Configuration Item         | •                 | Export to Configuration Pack<br>Export Configuration Item to<br>Configuration Pack Cab File |
| <                                                                                                    |                                                                                                    |                                                                                     |                   |                                                                                             |

Figure 8. IBM Configuration Pack Editor main window

The left navigation pane of the window contains the following items:

- Home tree
- Setting Collections tree
- configuration items tree

# Home tree

The Home page provides three sequential areas to guide you in getting started with IBM Configuration Pack Editor:

- Setting Collection List
- configuration items
- Export to IBM Configuration Pack

# **Setting Collection List Box**

This box contains two links: Create Setting Collection, and View Setting Collection.

- Clicking the Create Setting Collection link will present a wizard to help you create an IMM/uEFI Setting Collection.
- Clicking the View Setting Collection link will display the Setting Collections Tree item, which will allow you to view the existing Setting Collections.

# **Create Setting Collection**

1. Type a name and description for the Setting Collection, and click Next.

Note: The Name text box is required, but the description is optional.

| IBE Configuration Pack Editor - Create Setting Collection                                                                       | ×                |
|----------------------------------------------------------------------------------------------------|------------------|
| General Information<br>Enter a name and (optional) description for your new configuration item and click "Next" to<br>continue. | IBM.<br>Step 1/3 |
| Name:                                                                                                    |                  |
| Description:                                                                                                    |                  |
|                                                                                                    |                  |
|                                                                                                    |                  |
|                                                                                                    |                  |
|                                                                                                    |                  |
|                                                                                                    |                  |
|                                                                                                    |                  |
| < Back Next > Finish                                                                                                    | Cancel           |

Figure 9. General Information window

2. Select a setting type for the new Setting Collection. This version supports scopes IMM and uEFI.

**Note:** The setting type cannot be modified after it has been created.

| 둸 IBM Configuration Pack Editor - Create Setting Collection | $\sim$   |
|-------------------------------------------------------------|----------|
| Setting Collection Information                              | IBM.     |
| Select a setting type and then click "Next".                | Step 2/3 |
| Setting Type:                                               |          |
| IMM 💌                                                       |          |
| IMM<br>UEFI                                                 |          |
|                                                             |          |
|                                                             |          |
|                                                             |          |
|                                                             |          |
|                                                             |          |
|                                                             |          |
|                                                             |          |
|                                                             |          |
| < <u>B</u> ack <u>N</u> ext > <u>Finish</u>                 | Cancel   |

Figure 10. Setting Collection Information window

3. Click Next. The Property Thresholds page appears.

| Property Thresholds       IEM.         Click "Add" to add properties, "Modify" to modify properties, or "Remove" to remove a step 3/3       Step 3/3         Add       Modify       Remove         Property Name       Comparator       Expected Value       Severity       Description |
|----------------------------------------------------------------------------------------------------|
| Add       Modify       Remove         Add       Modify       Remove         Property Name       Comparator       Expected Value       Severity                                                                                                    |
| Add         Modify         Remove           Property Name         Comparator         Expected Value         Severity         Description                                                                                                    |
| Property Name   Comparator   Expected Value   Severity   Description                                                                                                    |
|                                                                                                    |
|                                                                                                    |
|                                                                                                    |
|                                                                                                    |
|                                                                                                    |
|                                                                                                    |
|                                                                                                    |
|                                                                                                    |
|                                                                                                    |
| < <u>B</u> ack <u>N</u> ext > <u>E</u> inish <u>C</u> ancel                                                                                                    |

Figure 11. Property Thresholds page

4. Click **Add** to add a new property threshold. The Setting Editor window appears.

| BIB∎ Configur                                       | ation Pack Editor - Setting Editor                                                                                                    | × |
|-----------------------------------------------------|----------------------------------------------------------------------------------------------------|---|
| Select the property property, type it in the        | that you wish to monitor for compliance. If the property list does not include the desired<br>he Property Name field.                                                                                                |   |
| Property Name:                                      |                                                                                                    |   |
| Description:                                        | IMM.PowerRestorePolicy     IMM.CIMOverHTTPPort       IMM.CIMOverHTTPSPort     IMM.CIMOverHTTPSPort       IMM.HTTPPort     IMM.SSLPort       IMM.TelnetPort     IMM.TelnetSMASHPort       IMM.SSHPort     IMM.SSHPort |   |
| Comparator:                                         | Equals Expected Value:                                                                                                    | ~ |
| Severity:                                           | Information                                                                                                    |   |
| Selection Summar<br>When the prop<br>Otherwise, the | y:<br>perty "Equals", the property is compliant on the endpoint.<br>a property is non-compliant and returns a severity of "Information".<br>OK Cancel Apply                                                          |   |

Figure 12. Setting Editor window

- 5. Complete the following fields:
  - **Property Name**: Select the specific IMM or UEFI setting (depending on the Setting Type selected in the Selecting Collection Information window previously).
  - **Comparator**: Each property name in the drop-down list has an associated return type, such as String, Integer, Version and Data Time, which requires you to select a comparator from the drop-down menu as follows:

Table 1. Comparators by return type

| Return Type | Comparator | Description                                                                                                    |
|-------------|------------|----------------------------------------------------------------------------------------------------|
| String      | Equals     | If the evaluation property<br>equals the Expected Value,<br>the property is compliant on<br>the endpoint. Otherwise, the<br>property is non-compliant.            |
|             | Not Equals | If the evaluation property<br>does not equal the Expected<br>Value, the property is<br>compliant on the endpoint.<br>Otherwise, the property is<br>non-compliant. |
|             | Contains   | If the evaluation property<br>contains the Expected Value,<br>the property is compliant on<br>the endpoint. Otherwise, the<br>property is non-compliant.          |
|             | One Of     | If the evaluation property is<br>one of the Expected Value,<br>the property is compliant on<br>the endpoint. Otherwise, the<br>property is non-compliant.         |

| Return Type | Comparator        | Description                                                                                                    |
|-------------|-------------------|----------------------------------------------------------------------------------------------------|
| Integer     | Equals            | If the evaluation property<br>equals the Expected Value,<br>the property is compliant on<br>the endpoint. Otherwise, the<br>property is non-compliant.                         |
|             | Not Equals        | If the evaluation property<br>does not equal the Expected<br>Value, the property is<br>compliant on the endpoint.<br>Otherwise, the property is<br>non-compliant.              |
|             | Less              | If the evaluation property is<br>less than the Expected Value,<br>the property is compliant on<br>the endpoint. Otherwise, the<br>property is non-compliant.                   |
|             | Less or Equals    | If the evaluation property is<br>less than or equal to the<br>Expected Value, the property<br>is compliant on the endpoint.<br>Otherwise, the property is<br>non-compliant.    |
|             | Greater           | If the evaluation property is<br>greater than the Expected<br>Value, the property is<br>compliant on the endpoint.<br>Otherwise, the property is<br>non-compliant.             |
|             | Greater or Equals | If the evaluation property is<br>greater than or equal to the<br>Expected Value, the property<br>is compliant on the endpoint.<br>Otherwise, the property is<br>non-compliant. |

Table 1. Comparators by return type (continued)

| Return Type | Comparator        | Description                                                                                                    |
|-------------|-------------------|----------------------------------------------------------------------------------------------------|
| Version     | Equals            | If the evaluation property<br>equals the Expected Value,<br>the property is compliant on<br>the endpoint. Otherwise, the<br>property is non-compliant.                         |
|             | Not Equals        | If the evaluation property<br>does not equal the Expected<br>Value, the property is<br>compliant on the endpoint.<br>Otherwise, the property is<br>non-compliant.              |
|             | Less              | If the evaluation property is<br>less than the Expected Value,<br>the property is compliant on<br>the endpoint. Otherwise, the<br>property is non-compliant.                   |
|             | Less or Equals    | If the evaluation property is<br>less than or equal to the<br>Expected Value, the property<br>is compliant on the endpoint.<br>Otherwise, the property is<br>non-compliant.    |
|             | Greater           | If the evaluation property is<br>greater than the Expected<br>Value, the property is<br>compliant on the endpoint.<br>Otherwise, the property is<br>non-compliant.             |
|             | Greater or Equals | If the evaluation property is<br>greater than or equal to the<br>Expected Value, the property<br>is compliant on the endpoint.<br>Otherwise, the property is<br>non-compliant. |

Table 1. Comparators by return type (continued)

| Return Type | Comparator        | Description                                                                                                    |
|-------------|-------------------|----------------------------------------------------------------------------------------------------|
| Data Time   | Equals            | If the evaluation property<br>equals the Expected Value,<br>the property is compliant on<br>the endpoint. Otherwise, the<br>property is non-compliant.                         |
|             | Not Equals        | If the evaluation property<br>does not equal the Expected<br>Value, the property is<br>compliant on the endpoint.<br>Otherwise, the property is<br>non-compliant.              |
|             | Less              | If the evaluation property is<br>less than the Expected Value,<br>the property is compliant on<br>the endpoint. Otherwise, the<br>property is non-compliant.                   |
|             | Less or Equals    | If the evaluation property is<br>less than or equal to the<br>Expected Value, the property<br>is compliant on the endpoint.<br>Otherwise, the property is<br>non-compliant.    |
|             | Greater           | If the evaluation property is<br>greater than the Expected<br>Value, the property is<br>compliant on the endpoint.<br>Otherwise, the property is<br>non-compliant.             |
|             | Greater or Equals | If the evaluation property is<br>greater than or equal to the<br>Expected Value, the property<br>is compliant on the endpoint.<br>Otherwise, the property is<br>non-compliant. |

Table 1. Comparators by return type (continued)

• **Severity**: Select one of three levels: Information, Warning, and Error. When the Setting is non-compliant with the expected value on the endpoint, the Setting will return the selected severity.

As you set the settings, the Selection Summary will auto fill the corresponding property, value, comparator and severity.

**Note:** You can type a property that does not exist in the property support list, but IBM Configuration Pack Editor will assume the property is a String type, and that means the Comparator will just list "Equals," "Not Equals," "Contains" and "One Of." You will still need to type an expected value for the property.

In addition, you can set duplicate settings in the Setting Collection.

6. Click **Apply** when you are finished adding the new property threshold.

| operty Thresholds                                                                 |                                              |                        |                                          | IBN                                                              |
|-----------------------------------------------------------------------------------|----------------------------------------------|------------------------|------------------------------------------|------------------------------------------------------------------|
| ck "Add" to add properties, "Moo<br>perty, Then click "Finish"                    | lify" to modify prope                        | rties, or "Remove" to  | remove a                                 | Step 3/                                                          |
| Add Modify                                                                        | Remove                                       |                        |                                          | ·                                                                |
| Property Name                                                                     | Comparator                                   | Expected Value         | Severity                                 | Description                                                      |
| IMM.BasicAdapterConfigPriv<br>IMM.HTTPPort<br>IMM.RemotePowerPriv<br>IMM.HTTPPort | Equals<br>Less or Equals<br>Contains<br>Less | Yes<br>80<br>Yes<br>80 | Warning<br>Information<br>Error<br>Error | Modify "Adapte<br>Configure the<br>Modify "Remo<br>Configure the |
| < ]                                                                               | 101                                          |                        |                                          | 3                                                                |
|                                                                                   | < Ba                                         | ck Next>               | Finish                                   | Cancel                                                           |

Figure 13. Property Thresholds window with list items

7. To modify a setting, select it and click **Modify**, or just double click the line item. To delete a setting, select one or more line items and click **Remove**.

# **View Setting Collection**

# About this task

After clicking **View Setting Collection**, the Setting Collection List will appear in the right pane.

| 🚡 IB <b>I</b> Configuration Pack Editor        |                                                                                                   |                     |                                                                        | × |
|------------------------------------------------|---------------------------------------------------------------------------------------------------|---------------------|------------------------------------------------------------------------|---|
| <u>File</u> Import <u>E</u> xport <u>H</u> elp |                                                                                                   |                     |                                                                        |   |
|                                                | Setting Collection List<br>A Setting Collection represents a der<br>New Setting <u>Collection</u> | sired object, setti | ng, or value on a server.                                              |   |
|                                                | Name                                                                                              | Setting Type        | Description                                                            |   |
| Configuration Item A                           | IBM IMM Settings<br>uEFI Setting Collection for Web SI<br>IMM Setting                             | IMM<br>UEFI<br>IMM  | IBM IMM Settings Description<br>uEFI Setting Collection<br>Description |   |
| < · · · · · · · · · · · · · · · · · · ·        |                                                                                                   |                     |                                                                        |   |

Figure 14. Setting Collection List window

- To create a new Setting Collection, right-click the Setting Collections tree item or click New Setting Collection.
- To delete Setting Collections, select one or more items in the list and click **Delete** or press the Delete key.
- Select a Setting Collection to view its properties or edit it.

| IBE Configuration Pack Edito    |                                                                                                    |         |
|---------------------------------|----------------------------------------------------------------------------------------------------|---------|
| <u>File Import Export H</u> elp |                                                                                                    |         |
| Eile Import Export Help         | Setting Collection List         A Setting Collection represents a desired object, setting, or value on a server.         New Setting Collection         Delete         Name         Setting Collection for Web Si         UEF1 Setting Collection for Web Si         UEF1 Setting Collection for Web Si         UEF1 Setting Collection for Web Si         UEF1 Setting Collection for Web Si         UEF1 Setting Collection         IMM         Details for:         IBM IMM Settings         General         Property Thresholds         Modify         Name:       IBM IMM Settings         Setting Type:       IMM         Description:       IBM IMM Settings         Setting Type:       IMM         Description:       IBM IMM Settings |         |
| <b>(</b>                        |                                                                                                    | <u></u> |

Figure 15. Setting Collection properties

Editing a Setting Collection: About this task

To edit a Setting Collection:

1. Click **Modify** on the General tab. The General Information window appears.

| SIB∎ Configuration Pack      | Editor - | - Genera   | l Info | rmation        |       | × |
|------------------------------|----------|------------|--------|----------------|-------|---|
| Name:                        |          |            |        |                |       |   |
| IBM IMM Settings             |          |            |        |                |       |   |
| Description:                 |          |            |        |                |       |   |
| IBM IMM Settings Description |          |            |        |                |       |   |
|                              |          | 0 <u>K</u> |        | <u>C</u> ancel | Apply |   |

Figure 16. General Information window

- 2. Edit the **Name** and **Description** fields for this Setting Collection. For this Collection, but you would not be able to modify the setting type after being created.
- **3**. Click the Property Thresholds tab. A list of existing property thresholds for the selected Setting Collection appears in the grid.

Figure 17. Figure 17. Property Thresholds tab

- 4. Click:
  - Add to add settings to the property thresholds.
  - Modify to edit a selected property threshold.
  - Remove to delete selected property thresholds.

**Note:** When a Setting Collection has been used in other **configuration items**, if deleted it will be in turn removed from those **configuration items**.

# Duplicating a Setting Collection: About this task

To duplicate a Setting Collection, you can right click any Setting Collection in the Setting Collection List view or in the Setting Collections Tree view.

| Elle       mont       Expert       Help         Image: Setting Collection for Web St       Setting Collection represents a desired object, setting, or value on a server.         Image: Setting Collection from terms       Mex Setting       Delete         Image: Setting Collection from terms       New Setting Collection       Delete         Image: Setting Collection from terms       New Setting Collection       Delete         Image: Setting Collection from terms       New Setting Collection       Delete         Image: Setting Collection from terms       New Setting Collection       Delete         Image: Setting Collection from terms       New Setting Collection       Delete         Image: Setting Collection from terms       New Setting Collection       Delete         Image: Setting Collection from terms       New Setting Collection       Delete         Image: Setting Collection from terms       New Setting Collection       Delete         Image: Setting Collection from terms       New Setting Collection       Delete         Image: Setting Collection from terms       New Setting Collection       Delete         Image: Setting Collection from terms       New Setting Collection       Delete         Image: Setting Collection for terms       New Setting Collection       Delete         Image: Setting Collection for terms       New Set                                                               |                                                                                                    |
|----------------------------------------------------------------------------------------------------|----------------------------------------------------------------------------------------------------|
| Image: Setting Collections     Setting Collection List       A Setting Collection for Web St     A Setting Collection represents a desired object, setting, or value on a server.       Image: Setting Collection for Web St     New Setting Collection       Image: Setting Collection for Web St     New Setting Collection       Image: Setting Collection for Web St     New Setting Collection       Image: Setting Collection for Web St     New Setting Collection       Image: Setting Collection for Web St     New Setting Collection       Image: Setting Collection for Web St     New Setting Collection       Image: Setting Collection for Web St     New Setting Collection       Image: Setting Collection for Web St     New Setting Collection       Image: Setting Collection for Web St     New Setting Collection       Image: Setting Collection for Web St     New Setting Collection       Image: Setting Collection for Web St     New Setting Collection       Image: Setting Collection for Web St     New Setting Collection       Image: Setting Collection for Web St     Poglicecte       Image: Setting Collection for Web St     Poglicecte       Image: Setting Collection for Web St     Poglicecte       Image: Setting Collection for Web St     Poglicecte       Image: Setting Collection for Web St     Poglicecte       Image: Setting Collection for Web St     Poglicecte       Image: Setting Collection for Web St | Eile Import Export Help                                                                                                    |
| Details for:     IBM IMM Settings       General     Property Thresholds       Add     Modify       Property Name     Comparator       Expected Value     Severity       Description       IMM.BasicAdapterConfigPriv     Equals       Yes     Warning       Modify     *Xes       IMM.HTTPPort     Less or Equals       NMM.HTTPPort     Less       MM.HTTPPort     Less       MM.HTTPPort     Less       MM.HTTPPort     Less       Version     K                                                                                                    | Home Setting Collections IBM IMM Settings IEFI Setting Collection for Web Si IBM Configuration Items Configuration Item A Setting Collection List A setting Collection represents a desired object, setting, or value on a server. New Setting Collection Delete Name Setting Type Description IBM IMM Settings UEFI Setting Collection Description IBM IMM Settings Description IBM IMM Settings Description IBM IMM Settings Description Description < |
|                                                                                                    | Details for:     IBM IMM Settings       General     Property Thresholds       Add     Modify       Property Name     Comparator       Expected Value     Severity       Description       IMM.Basic/dapterConfigPriv     Equals       Yes     Warning       Modify "Adapter Configuration       IMM.HTTPPort     Less or Equals       NMM.RemotePowerPriv     Contains       Yes     Error       MMM.HTTPPort     Less       80     Error       Configure the IMM port assign                                                                                                    |

Figure 18. Duplicate function

The Duplication Dialog appears.

| New Name: | IBM IMM Settings |    |        |
|-----------|------------------|----|--------|
|           |                  | ок | Cancel |

Figure 19. Duplication Dialog

The name of the duplicate Setting Collection can be the same name as an existing Setting Collection; however, it is recommended that you use a different name for the duplicate Setting Collection.

**Note:** If you duplicate a Setting Collection that is used in other **configuration items**, the new duplicate Setting Collection that is created will not be referred to by these **configuration items**.

# configuration items list box

The configuration items Box is composed of the following link buttons:

- Create configuration item link
- View configuration item link

# Creating a configuration item

1. Click **Create configuration item**. A wizard appears to guide you through creating a **configuration item**.

| 🚡 IBE Configuration Pack Editor - Create Configuration Item                                                                     |                 |
|----------------------------------------------------------------------------------------------------|-----------------|
| General Information<br>Enter a name and (optional) description for your new configuration item and click "Next" to<br>continue. | IBM<br>Step 1/3 |
| Name:                                                                                                    |                 |
| IBM Configuration Item                                                                                                    |                 |
| Description:                                                                                                    |                 |
| IBM Configuration Item<br>Include Setting Collections:<br>IBM IMM Settings<br>uEFI Setting Collection for Web Site              | <u>()</u>       |
| < <u>B</u> ack <u>N</u> ext > <u>Einish</u>                                                                                     | <u>C</u> ancel  |

Figure 20. General Information window

2. Type a name and description for the configuration item.

**Note:** The Name field is required, but the Description field is optional.

3. Click Next. The IMM Information window appears.

| The configuration rack                                        | Laitor Create Configuration fice                          |         |
|---------------------------------------------------------------|-----------------------------------------------------------|---------|
| MM Information                                                |                                                           | IBM     |
| iter the user ID and password, and<br>ick "Next" to continue. | specify the location of the asulexe file on the endpoint. | Step 2/ |
|                                                               |                                                           |         |
| IMM Information                                               |                                                           |         |
| UserID                                                        |                                                           |         |
| UserID                                                        |                                                           |         |
| Password                                                      |                                                           |         |
| *****                                                         |                                                           |         |
| Confirm Password                                              |                                                           |         |
| ****                                                          |                                                           |         |
|                                                               |                                                           |         |
| Specify the location of the asu.ex                            | e file on the endpoint                                    |         |
| C:\IBM\ASU\Win32\asu.exe                                      |                                                           |         |
|                                                               |                                                           |         |
|                                                               |                                                           |         |
|                                                               |                                                           |         |
|                                                               |                                                           | Concel  |

Figure 21. IMM Information window

4. Enter a UserID and Password for IMM on the target server.

**Note:** The User ID and Password are not required if the default account is used on target IMM. IBM Configuration Pack Editor will not check whether the User ID and Password are correct.

5. In the field labeled **Specify the location of the asu.exe file on endpoint**, enter an absolute path to asu.exe on the target server. The collection's settings will use this path to invoke asu.exe to detect the settings. If you do not type the correct path, the setting will attempt to detect asu.exe as specified in this dialog box.

|                  | 🗟 IBN Configuration Pack Editor - Notification 🛛 🔀                                                                                                    |  |
|------------------|----------------------------------------------------------------------------------------------------|--|
| UserID<br>UserID | The Configuration Item will search for asu.exe (v3.60 or above) on the endpoint. Ensure that at least one of these conditions is met for validation, or the Configuration Item will return as "Not Detected". |  |
| Passwor          | 1. The asu.exe path is defined in the Location field.                                                                                                    |  |
| Confirm F        | 2. Asu.exe is located at %SystemPartition%\IBM_Support\ASU\asu64.exe<br>(for 64-bit OS) or %SystemPartition%\IBM_Support\ASU\asu.exe (for 32-bit<br>OS).                                                      |  |
| specify the      | 3. The location is defined in the registry key as follows:<br>HKEY_LOCAL_MACHINE\Software\IBM\ASU\Location (for 32-bit OS) or<br>HKEY_LOCAL_MACHINE\Software\Wow6432Node\IBM\ASU\Location (for<br>64-bit OS). |  |
|                  |                                                                                                    |  |

Figure 22. Asu.exe detection notification

6. Click Next. The configuration items window appears.

| IBM Configurati                                | on Pack Editor - Create Configuration Item                     |                 |
|------------------------------------------------|----------------------------------------------------------------|-----------------|
| Configuration Ite<br>dd the setting collection | ems<br>is that you wish to include in this configuration item. | IBM<br>Step 3/3 |
| Add Rem                                        | ove                                                            |                 |
| Name                                           | Setting Type   Description                                     |                 |
|                                                |                                                                |                 |
|                                                |                                                                |                 |
|                                                |                                                                |                 |
|                                                |                                                                |                 |
|                                                |                                                                |                 |
|                                                |                                                                |                 |
| < ]                                            |                                                                |                 |
|                                                | < Back Next > Einish                                           | Cancel          |

Figure 23. Add Setting Collections window

7. Use the **Add** button to add existing Setting Collections into the **configuration item**. The Add Setting Collections window appears.

| elect the setting collections that | Add Setti<br>you wish to add to | this configuration item.                              |   |
|------------------------------------|---------------------------------|-------------------------------------------------------|---|
| Name                               | Setting Type                    | Description                                           | 1 |
| BM IMM Settings                    | IMM<br>IMM                      | IBM IMM Settings Description<br>Type your description |   |
| UEFI Setting Collection for        | UEFI                            | uEFI Setting Collection                               |   |
|                                    |                                 |                                                       |   |
|                                    |                                 |                                                       |   |

Figure 24. Setting Collections selection window

8. Select the check boxes that correspond to the Setting Collections you want to add to the **configuration item**, and click **OK**.

**Note:** One Setting Collection can be used in more than one **configuration item**.
| onfiguration Item           | e                                 |                              | 7755    |
|-----------------------------|-----------------------------------|------------------------------|---------|
| the setting collections th  | ə<br>ət you wish to include in th | is configuration item        | TRW     |
| are searing conections ar   | at you wish to moldue in th       | is computation item.         | Step 3/ |
|                             |                                   |                              |         |
| Add Remove                  |                                   |                              |         |
| Name                        | Setting Type                      | Description                  |         |
| BM IMM Settings             | IMM                               | IBM IMM Settings Description |         |
| IEFI Setting Collection for | Web Si UEFI                       | uEFI Setting Collection      |         |
|                             |                                   |                              |         |
|                             |                                   |                              |         |
|                             |                                   |                              |         |
|                             |                                   |                              |         |
|                             |                                   |                              |         |
|                             |                                   |                              |         |
|                             |                                   |                              |         |
|                             |                                   |                              |         |
|                             |                                   |                              |         |
|                             |                                   |                              |         |
|                             |                                   |                              |         |
|                             |                                   |                              |         |
|                             |                                   |                              |         |
|                             |                                   |                              |         |
|                             |                                   |                              |         |
|                             |                                   |                              |         |
|                             |                                   |                              |         |
|                             |                                   | 101.                         |         |
|                             |                                   |                              | •       |
| 1                           |                                   |                              | •       |
| 2]                          |                                   | 100                          |         |
| <u></u>                     | - Rad                             |                              | Cancel  |

Figure 25. Add Setting Collections window with list items

**9**. To remove Setting Collections from a **configuration item**, select one or more Setting Collections in the list view and click **Remove**.

**Note:** Clicking **Remove** will delete the selected Setting Collections from the current **configuration item**, but it will not delete Setting Collections from this list view.

10. Click Finish.

### Viewing a configuration item

1. Click View configuration item. The configuration items window appears.

| BI Configuration Pack Editor                                                                                                    |                                                                                       |                                                                                     |
|----------------------------------------------------------------------------------------------------|---------------------------------------------------------------------------------------|-------------------------------------------------------------------------------------|
| <u>Eile Import Export H</u> elp                                                                                                    |                                                                                       |                                                                                     |
| Arme     Arme     Arme     Armonic Setting Collections     BIM IMM Settings     Armonic Setting Collection for Web Si     IMM Setting     Configuration Items | Configuration Items A configuration item is a grouping of sett New Configuration Item | ing collections. Click "New Configuration Item" to create a new Configuration Item. |
| - Z IBM Configuration Item                                                                                                    | Name                                                                                  | Description                                                                         |
| Configuration Item A                                                                                                    | Configuration Item A                                                                  | IBM Configuration Item A Description                                                |

Figure 26. configuration items window

2. To create a new **configuration item**, right-click the Setting Collections tree item or click **New configuration item**.

To delete **configuration items**, select one or more items in the list and click **Delete**.

Select a **configuration item** to view its properties or edit it.

Figure 27. configuration item properties

# Editing a configuration item About this task

To edit a **configuration item**:

1. Click **Modify** on the General tab. The General Information window appears.

| 📙 IBM Configuration Pack Editor - General Information                                                              |          |
|----------------------------------------------------------------------------------------------------|----------|
| Name:                                                                                                    |          |
| IBM Configuration Item                                                                                             |          |
| Description:                                                                                                    |          |
| IBM Configuration Item<br>Include Setting Collections:<br>IBM IMM Settings<br>uEFI Setting Collection for Web Site |          |
|                                                                                                    | <b>N</b> |
| O <u>K</u> <u>C</u> ancel A                                                                                        | oply     |

Figure 28. configuration item: General Information window

- 2. Edit the Name and Description fields for this configuration item.
- **3**. Click the IMM Account tab.

| BIB Configuration Pack Editor                                                                                                    |                                                                                                    |                                                                                        |
|----------------------------------------------------------------------------------------------------|----------------------------------------------------------------------------------------------------|----------------------------------------------------------------------------------------|
| <u>Eile Import Export H</u> elp                                                                                                    |                                                                                                    |                                                                                        |
| > IBI Configuration Pack Editor         Eile Import Export Help         → Home         → Setting Collections         → IBM IMM Settings         → uEFI Setting Collection for Web Si         → IMM Setting         → UFI Setting Collection for Web Si         → IBM Configuration Items         → IBM Configuration Item A | Configuration Items<br>A configuration item is a grouping of so<br>New Configuration Item<br>Name<br>IBM Configuration Item<br>Configuration Item A<br>Details for: IBM Configuration Ite<br>General IMM Account Setting Colles<br>Modify<br>IMM Information<br>Licet D | etting collections. Click "New Configuration Item" to create a new Configuration Item. |
| (3)                                                                                                    | UserID<br>Password<br>********<br>Confirm Password<br>********<br>Specify the location of the asu,exe fi                                                                                                    | le on the endpoint                                                                     |

Figure 29. IMM Account tab

4. Click Modify to enter a UserID and Password for IMM on the target server.

**Note:** IBM Configuration Pack Editor will not check whether the User ID and Password are correct. It is recommended that you use the default account to eliminate any errors.

5. In the field labeled **Specify the location of the asu.exe file on endpoint**, enter an absolute path to asu.exe on the target server. The collection's settings will use this path to invoke asu.exe to detect the settings. If you don't type the correct path, the setting will attempt to detect asu.exe as specified in this dialog box.

| Iser   |                                                                                                    |
|--------|----------------------------------------------------------------------------------------------------|
|        | The Configuration Item will search for asulexe (v3.60 or above) on the endpoint Ensure that at least one of these conditions is met for validation |
| Pass   | or the Configuration Item will return as "Not Detected".                                                                                           |
|        | 1. The asu.exe path is defined in the Location field.                                                                                              |
| Confi  | 2. Asu.exe is located at %SystemPartition%\IBM_Support\ASU\asu64.exe                                                                               |
|        | (for 64-bit OS) or %SystemPartition%\IBM_Support\ASU\asu.exe (for 32-bit<br>OS).                                                                   |
|        | 3. The location is defined in the registry key as follows:                                                                                         |
| Specif | HKEY_LOCAL_MACHINE\Software\IBM\ASU\Location (for 32-bit OS) or<br>HKEY_LOCAL_MACHINE\Software\Wow6432Node\IBM\ASU\Location (for<br>64-bit OS).    |
|        |                                                                                                    |

Figure 30. Asu.exe detection notification dialog

6. Click the Setting Collections tab.

| IBN Configuration Pack Editor                                                                                                    |                                                                                                    |                                                                                                    |               |
|----------------------------------------------------------------------------------------------------|----------------------------------------------------------------------------------------------------|----------------------------------------------------------------------------------------------------|---------------|
| <u>Eile Import Export H</u> elp                                                                                                    |                                                                                                    |                                                                                                    |               |
| > IBI Configuration Pack Editor         Elle       Import       Export       Help         →       Home       Home       Home         →       Setting Collections       Home       Home         →       IBM IMM Settings       Help       Help         →       IBM IMM Settings       Help       Help         →       IBM MM Setting       Help       Help         →       IBM Configuration Items       Help       Help         →       IBM Configuration Item       Help       Help         →       Configuration Item A       Help       Help | Configuration Items         A configuration item is a grouping of settin         New Configuration item         Details for:         IBM Configuration Item A         Details for:       IBM Configuration Item         General       IMM Account       Setting Collection         Add       Remove       Name         IBM MM Settings       IMM         IDEFI Setting Collection for Web Si       UEFI | ng collections. Click "New Configuration Item" to create a new Config<br>elete<br>Description<br>IBM Configuration ItemInclude Setting Collections:I<br>IBM Configuration Item A Description<br>IBM Configuration Item A Description | uration Item. |
|                                                                                                    |                                                                                                    |                                                                                                    |               |
| < · · · · · · · · · · · · · · · · · · ·                                                                                                    |                                                                                                    |                                                                                                    |               |

Figure 31. Setting Collections tab

7. Use the **Add** button to add existing Setting Collections into the **configuration item**. The Add Setting Collections window appears.

| IBM Configuration Pack                 | Editor – Ad       | d Setting Collections        | X              |
|----------------------------------------|-------------------|------------------------------|----------------|
|                                        | Add Sett          | ng Collections               |                |
| Select the setting collections that yo | ou wish to add to | this configuration item.     |                |
| Name                                   | Setting Type      | Description                  |                |
| IBM IMM Settings                       | IMM               | IBM IMM Settings Description |                |
| IMM Setting Collection1                | IMM               | Type your description        |                |
| ✓ uEFI Setting Collection for          | UEFI              | uEFI Setting Collection      |                |
|                                        |                   |                              |                |
|                                        |                   |                              |                |
|                                        |                   |                              |                |
|                                        |                   |                              |                |
| Select <u>A</u> ll                     |                   | 0 <u>K</u> <u>C</u> ancel    | A <u>p</u> ply |

Figure 32. Add Setting Collections selection window

8. Select the check boxes that correspond to the Setting Collections you want to add to the **configuration item**, and click **OK**.

Note: One Setting Collection can be used in more than one configuration item.

**9**. To remove Setting Collections from a **configuration item**, select one or more Setting Collections in the list view and click **Remove**.

**Note:** Clicking **Remove** will delete the selected Setting Collections from the current **configuration item**, but it will not delete the Setting Collections from other **configuration item**s.

# Duplicating a configuration item About this task

To duplicate a **configuration item**, you can right click any **configuration item** in the **configuration item** List view or the **configuration item** Tree view.

| Elle Import Export Help         Home         Setting Collections         IBM IMM Settings         A configuration Items         Configuration Items         Configuration Item         Delete         Name         Details for:         IBM Configuration Item         Details for:         IBM Configuration Item         Details for:         IBM Configuration Item         General IMM Account         Setting Type       Description         IBM IMM Settings         IMM Settings         IMM Settings         IMM Settings                                                                                                    | <b>IBE</b> Configuration Pack Editor                                                                                                    |                                                                                                    |
|----------------------------------------------------------------------------------------------------|----------------------------------------------------------------------------------------------------|----------------------------------------------------------------------------------------------------|
| Home       Setting Collections         IBM IMM Settings       A configuration Items         IBM Setting       New Configuration Item         IBM Configuration Items       New Configuration Item         IBM Configuration Item       Description         IBM Configuration Item A       IBM Configuration Item A         IBM Configuration Item A       Description         IBM Configuration Item A       IBM Configuration Item A         IBM Configuration Item A       IBM Configuration Item A         IBM Configuration Item A       IBM Configuration Item A         IBM Configuration Item A       IBM Configuration Item A         IBM Configuration Item A       IBM Configuration Item A         IBM Configuration Item A       IBM Configuration Item A         IBM Configuration Item A       IBM Configuration Item A         IBM Configuration Item A       IBM Configuration Item A         IBM Configuration Item A       IBM Configuration Item A         IBM Configuration Item A       IBM Configuration Item A         IBM Configuration Item A       IBM Configuration Item A         IBM Configuration Item A       IBM Configuration Item A         IBM Configuration Item A       IBM Configuration Item A         IBM Configuration Item A       IBM Configuration Item A         IBM Configuration | <u>File Import Export H</u> elp                                                                                                    |                                                                                                    |
| uEFI Setting Collection for Web Si UEFI uEFI Setting Collection                                                                                                    | IBI Configuration Pack Editor         Elle Import Export Help            → Home            → Setting Collections            → IBM IMM Settings            → uEFI Setting Collection for Web Sriend            → MM Setting            → Configuration Items            → IBM Configuration Item A | Configuration Items         A configuration item is a grouping of setting collections. Click "New Configuration Item" to create a new Configuration Item.         New Configuration Item       Delete         Name       Description         IBM Configuration Item       IBM Configuration ItemInclude Setting Collections         Configuration Item       IBM Configuration Item A Description         Details for:       IBM Configuration Item         General       IMM Account         Setting Type       Description         IBM IMM Settings       IMM         UEFI Setting Collection for Web Si       UEFI |
|                                                                                                    | K                                                                                                    |                                                                                                    |

Figure 33. Duplicate configuration items function

The Duplication Dialog appears.

| New Name: | IBM Configuration Item |          |
|-----------|------------------------|----------|
|           |                        | K Cancel |

Figure 34. configuration item Duplication Dialog

The name of the duplicate **configuration item** can be the same name as an existing **configuration item**; however, it is recommended that you use a different name for the duplicate **configuration item**.

**Note:** After you duplicate a **configuration item**, the new duplicate **configuration item** will refer to the same Setting Collections of the source **configuration item**.

# Deleting a configuration item About this task

To delete a **configuration item**, select it in the list view and click **Delete**, or right-click the selected **configuration item** and select **Delete**.

**Note:** The child Setting Collections of a deleted **configuration item** are not deleted.

## Exporting configuration data to a Configuration Description File About this task

You can export **configuration items** and their children Setting Collections into the Configuration Description File (.xml). This enables administrators to share and author their configuration data.

1. From the pull-down menu, select **Export -> To Configuration File**.

| BIBE Configuration Pack Editor                                                                                                    |                                                                                                    |
|----------------------------------------------------------------------------------------------------|----------------------------------------------------------------------------------------------------|
| Eile Import Export Help                                                                                                    |                                                                                                    |
| Home     To Configuration Elle     Good Setting     To Configuration Pack     Good Setting     Hom MMM Setting     UEFI Setting Collection for Web Sr     Good MMM Setting | A configuration Items A configuration item is a grouping of setting collections. Click "New Configuration Item" to create a new Configuration Item. New Configuration Item Delete                                   |
| <ul> <li>Karama Configuration Items</li> <li>Karama IBM Configuration Item</li> <li>Configuration Item A</li> </ul>                                                        | Name         Description           IBM Configuration Item         IBM Configuration ItemInclude Setting Collections:I           Configuration Item A         IBM Configuration Item A Description                   |
|                                                                                                    | Details for:       IBM Configuration Item         General       IMM Account         Setting Collections         Add                                                                                                 |
|                                                                                                    | Name         Setting Type         Description           IBM IMM Settings         IMM         IBM IMM Settings Description           uEFI Setting Collection for Web Si         UEFI         uEFI Setting Collection |

Figure 35. Export -> To Configuration File menu item

The Export to Configuration Description (.xml) window appears.

### B IBM Configuration Pack Editor - Export to Configuration Description (.xml)

Select the configuration item or items that you wish to export to an XML file. You can then import the XML file into the IBM Configuration Pack Editor.

| Name                   | Description                               |            |
|------------------------|-------------------------------------------|------------|
| IBM Configuration Item | IBM Configuration ItemInclude Setting Col | lections:I |
| Configuration Item A   | IBM Configuration Item A Description      |            |
|                        |                                           |            |
|                        |                                           |            |
|                        |                                           |            |
|                        |                                           |            |
|                        |                                           |            |
|                        |                                           |            |
|                        |                                           |            |
|                        |                                           |            |
|                        |                                           |            |
|                        |                                           |            |
|                        |                                           |            |
|                        |                                           |            |
|                        |                                           |            |
|                        |                                           |            |
|                        |                                           | 1.1        |

Figure 36. Export to Configuration Description (.xml) window

- 2. Select the check boxes that correspond to the configuration items that you want to export. The child Setting Collections of the selected configuration items will also be exported automatically.
- 3. Click **Continue**. The file navigation window appears.

X

| Export to configuration p                                                                                         | oack                              |     |        |                                      |                                                                                 |       | ×              |
|----------------------------------------------------------------------------------------------------|-----------------------------------|-----|--------|--------------------------------------|---------------------------------------------------------------------------------|-------|----------------|
| 🚫 🗖 Desktop 🗸                                                                                                    |                                   |     | •      | Search                               |                                                                                 |       | 9              |
| Organize 👻 📗 Views                                                                                                | 👻 📑 New Folder                    |     |        |                                      |                                                                                 | (     | 0              |
| Favorite Links<br>Desktop<br>Computer<br>Documents<br>Pictures<br>Music<br>Recently Changed<br>Searches<br>Public | Name Administrator                | 2 - | Size 🗸 | Type<br>Cabinet File<br>Cabinet File | <ul> <li>▼ Date modified</li> <li>6/10/2011 10</li> <li>4/28/2011 4:</li> </ul> | 1 +   | Att<br>AN<br>A |
| Folders  File name: Config<br>Save as type: Config                                                                | Juration<br>guration Pack (*.cab) |     |        |                                      |                                                                                 |       | •              |
| Hide Folders                                                                                                    |                                   |     |        |                                      | Save Ca                                                                         | ancel |                |

Figure 37. Export to Configuration Description file navigation window

- 4. Enter a name for the Configuration Description .xml file and click **OK**.
- 5. A dialog box appears indicating the export was successful. Click **OK**.

| varne                                                                    | Description                                                                                 |  |  |  |  |  |
|--------------------------------------------------------------------------|---------------------------------------------------------------------------------------------|--|--|--|--|--|
| <ul> <li>IBM Configuration Item</li> <li>Configuration Item A</li> </ul> | IBM Configuration ItemInclude Setting Collections:I<br>IBM Configuration Item A Description |  |  |  |  |  |
| IBM (<br>Exp                                                             | Configuration Pack Editor - Information                                                     |  |  |  |  |  |
|                                                                          | OK                                                                                          |  |  |  |  |  |
|                                                                          |                                                                                             |  |  |  |  |  |
| 10-10-10-10-10-10-10-10-10-10-10-10-10-1                                 |                                                                                             |  |  |  |  |  |

Figure 38. Export Succeeded dialog box

## Importing the Configuration Description xml file

1. From the pull-down menu, select **Import -> Configuration File**.

| BIB Configuration Pack Editor                                                                                                    |                                                                                                    |                                                                                                    | _ 🗆 🛛   |
|----------------------------------------------------------------------------------------------------|----------------------------------------------------------------------------------------------------|----------------------------------------------------------------------------------------------------|---------|
| <u>File</u> Import Export Help                                                                                                    |                                                                                                    |                                                                                                    |         |
| IBI Configuration Pack Editor         Elle       Import       Export       Help         Configuration Elle       Configuration Elle         BIM IMM Settings       BIM IMM Settings         UEFI Setting Collection for Web Si       BIM Setting         Configuration Items       ∠ IBM Configuration Item         ∠ Configuration Item A       ∠ Configuration Item A | Configuration Items<br>A configuration item is a grouping of s<br>New Configuration Item<br>Name<br>IBM Configuration Item<br>Configuration Item A<br>Details for: IBM Configuration Ite<br>General IMM Account Setting Colle | em                                                                                                    | n Item. |
|                                                                                                    | Add Remove                                                                                                    | Setting Type       Description         IMM       IBM IMM Settings Description         UEF1       uEFI Setting Collection |         |
| < · · · · · · · · · · · · · · · · · · ·                                                                                                    |                                                                                                    |                                                                                                    |         |

Figure 39. Import -> Configuration File menu item

The file navigation window appears.

| IBM Configuration Pack F                                                                                          | ditor - Import a Con                                                      | figura   | tion XML     | file     |              |       |                 |             | x            |
|----------------------------------------------------------------------------------------------------|---------------------------------------------------------------------------|----------|--------------|----------|--------------|-------|-----------------|-------------|--------------|
| 🔘 🗖 Desktop 🔻                                                                                                    |                                                                           |          |              | • [      | Search       | _     |                 |             | 9            |
| Organize ▼ 11 Views                                                                                               | 👻 📑 New Folder                                                            |          |              |          |              |       |                 |             | 0            |
| Favorite Links<br>Desktop<br>Computer<br>Documents<br>Pictures<br>Music<br>Recently Changed<br>Searches<br>Public | Name A<br>administrator<br>Public<br>Computer<br>Network<br>Configuration | <b>x</b> | Size<br>15 K | <b>•</b> | Type         |       | Date modified   | <b>5</b> PM | Att          |
| Folders •                                                                                                    | <u>•</u> ]                                                                |          |              |          | Config<br>Of | jurat | tion XML (*xml) |             | ار<br>5<br>ا |

Figure 40. Import a Configuration XML file navigation window

2. Select a Configuration Description xml file to import and click **OK**.

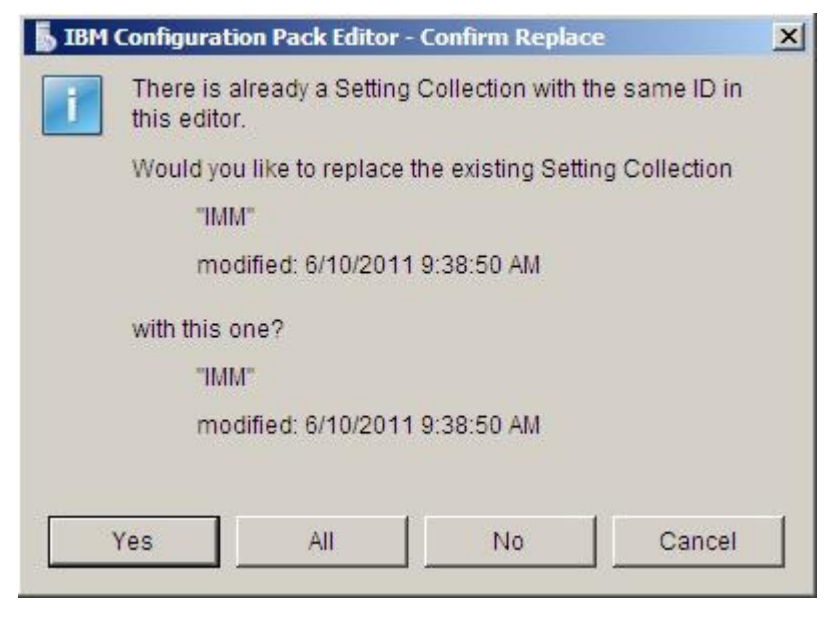

Figure 41. Confirm Replace Setting Collection window

In the IBM Configuration Pack Editor, every Setting Collection and **configuration item** has a unique identifier. When the same ID has been used even if their names are different, the Editor will present a dialog box to confirm whether you want to replace the existing configuration data.

**Note:** If you import a Setting Collection that has the same ID as an existing Setting Collection in the Configuration Item, the imported Setting Collection will replace the existing Setting Collection. The **configuration item** will refer to the imported Setting Collection regardless of whether its content is or is not the same as the previous Setting Collection's content.

### Checking your license validation status

1. From the pull-down menu, select **Help -> License**.

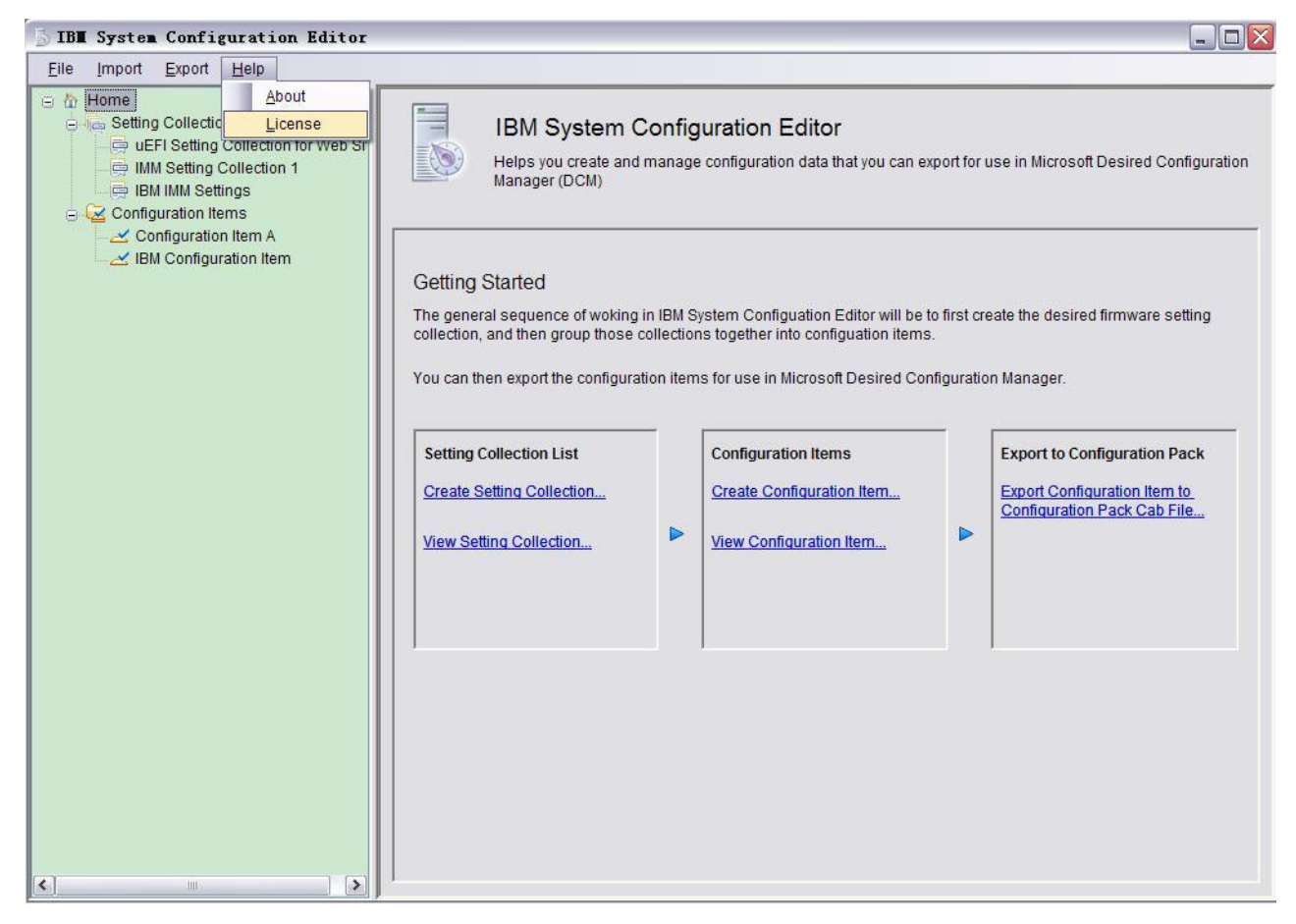

Figure 42. Help -> License menu item

2. The License Entitlement window appears. Click **OK** to exit the window when finished.

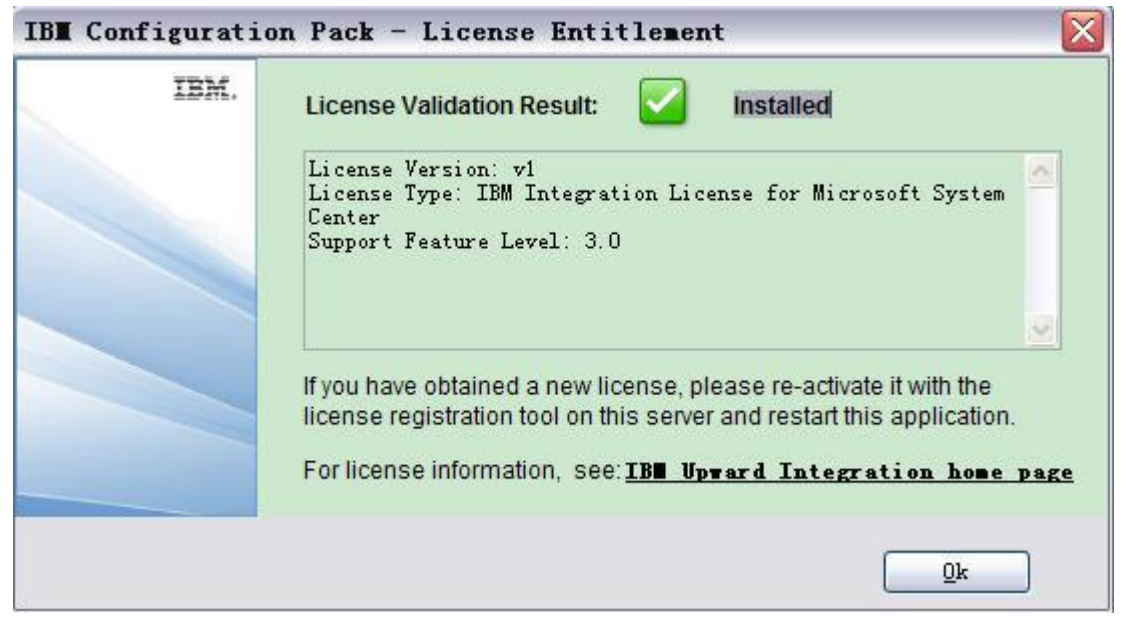

Figure 43. License Entitlement window

### **Export to IBM Configuration Pack list box**

The Export to IBM Configuration Pack Box is composed of the Export **configuration item** to IBM Configuration Pack Cab File link.

The Export **configuration item** to IBM Configuration Pack Cab File function can export multiple **configuration items** and their children Setting Collections to a .cab file. The .cab file is named IBM Configuration Pack, which can be imported into the SCCM Server.

# Exporting configuration items to the IBM Configuration Pack .cab File

1. From the main IBM Configuration Pack Editor window, click **Export configuration item to Configuration Pack Cab File**. The Export to IBM Configuration Pack (.cab) window appears.

### BIBM Configuration Pack Editor - Export to Configuration Pack (.cab)

Select the configuration item or items that you wish to export to a CAB file. You can then import the CAB file into the SCCM Console as a DCM Configuration Pack.

X

| Name                   | Version | Description                                          |  |  |  |  |  |
|------------------------|---------|------------------------------------------------------|--|--|--|--|--|
| IBM Configuration Item | 2       | IBM Configuration ItemInclude Setting Collections: I |  |  |  |  |  |
| Configuration Item A   | 2       | IBM Configuration Item A Description                 |  |  |  |  |  |
|                        |         |                                                      |  |  |  |  |  |
|                        |         |                                                      |  |  |  |  |  |
|                        |         |                                                      |  |  |  |  |  |
|                        |         |                                                      |  |  |  |  |  |
|                        |         |                                                      |  |  |  |  |  |
|                        |         |                                                      |  |  |  |  |  |
|                        |         |                                                      |  |  |  |  |  |
| Tourse all             |         |                                                      |  |  |  |  |  |

Figure 44. Export to IBM Configuration Pack window

2. Select the check boxes corresponding to the **configuration items** you want to export.

**Note:** The version of a **configuration item** is an internal variable that cannot be modified directly. SCCM DCM will use this version variable to evaluate whether a **configuration item** needs to upgrade.

When you update configuration data in Configuration Manager 2007, previous versions are overwritten so that clients will always evaluate using the latest version.

For more details on how to manage **configuration items** version refer to the following web link: http://technet.microsoft.com/en-us/library/bb632925.aspx

**3**. Click **Continue**. The Export to IBM Configuration Pack file navigation window appears.

| Export to configuration p                                                                         | ack                                                                              |            |      |              |                                      |      |                                       |        | ×             |
|---------------------------------------------------------------------------------------------------|----------------------------------------------------------------------------------|------------|------|--------------|--------------------------------------|------|---------------------------------------|--------|---------------|
| OO Desktop +                                                                                      |                                                                                  |            |      | -            | Search                               |      |                                       |        | 9             |
| Organize 👻 📗 Views                                                                                | ▼ 📑 New Folder                                                                   |            |      |              |                                      |      |                                       |        | 0             |
| Favorite Links  Desktop  Computer  Documents  Pictures  Music  Recently Changed  Searches  Public | Name A<br>administrator<br>Public<br>Computer<br>Network<br>configuration<br>sys | <b>   </b> | Size | 5 KB<br>3 KB | Type<br>Cabinet File<br>Cabinet File | -    | Date modifi<br>6/10/2011<br>4/28/2011 | ied +  | At<br>AN<br>A |
| Folders  File name: Config<br>Save as type: Config                                                | uration<br>uration Pack (*.cab)                                                  |            |      |              |                                      |      |                                       |        | •             |
| Hide Folders                                                                                      |                                                                                  |            |      |              |                                      | Save |                                       | Cancel |               |

Figure 45. Export to IBM Configuration Pack window

Enter a name for the .cab file and click OK.
 A dialog appears indicating that the export succeeded.

| elect the configuration item or | items that you wish to                 | export to a CAB file. You can then import the CAB file into |  |  |  |  |  |
|---------------------------------|----------------------------------------|-------------------------------------------------------------|--|--|--|--|--|
| e SCCM Console as a DCM (       | Configuration Pack.                    |                                                             |  |  |  |  |  |
| Name                            | Version                                | Description                                                 |  |  |  |  |  |
| IBM Configuration Item          | 2                                      | IBM Configuration ItemInclude Setting Collections:I         |  |  |  |  |  |
| Configuration Item A            | 2 IBM Configuration Item A Description |                                                             |  |  |  |  |  |
|                                 |                                        |                                                             |  |  |  |  |  |
|                                 | IBM Configuration Pa                   | rk Editor - Information                                     |  |  |  |  |  |
|                                 | Dri Colliguration Pa                   |                                                             |  |  |  |  |  |
|                                 | Export succeeded.                      |                                                             |  |  |  |  |  |
|                                 |                                        |                                                             |  |  |  |  |  |
|                                 |                                        | OK                                                          |  |  |  |  |  |
|                                 |                                        |                                                             |  |  |  |  |  |
|                                 |                                        |                                                             |  |  |  |  |  |
|                                 |                                        |                                                             |  |  |  |  |  |
|                                 |                                        |                                                             |  |  |  |  |  |
|                                 |                                        |                                                             |  |  |  |  |  |
|                                 |                                        |                                                             |  |  |  |  |  |

Figure 46. Export Succeeded dialog box

### Applying IBM Configuration Pack to SCCM Console

### Importing configuration data to DCM

1. Open the SCCM Console and expand Desired Configuration Management. Right click Configuration Baselines or **configuration items**, and select **Import configuration data**.

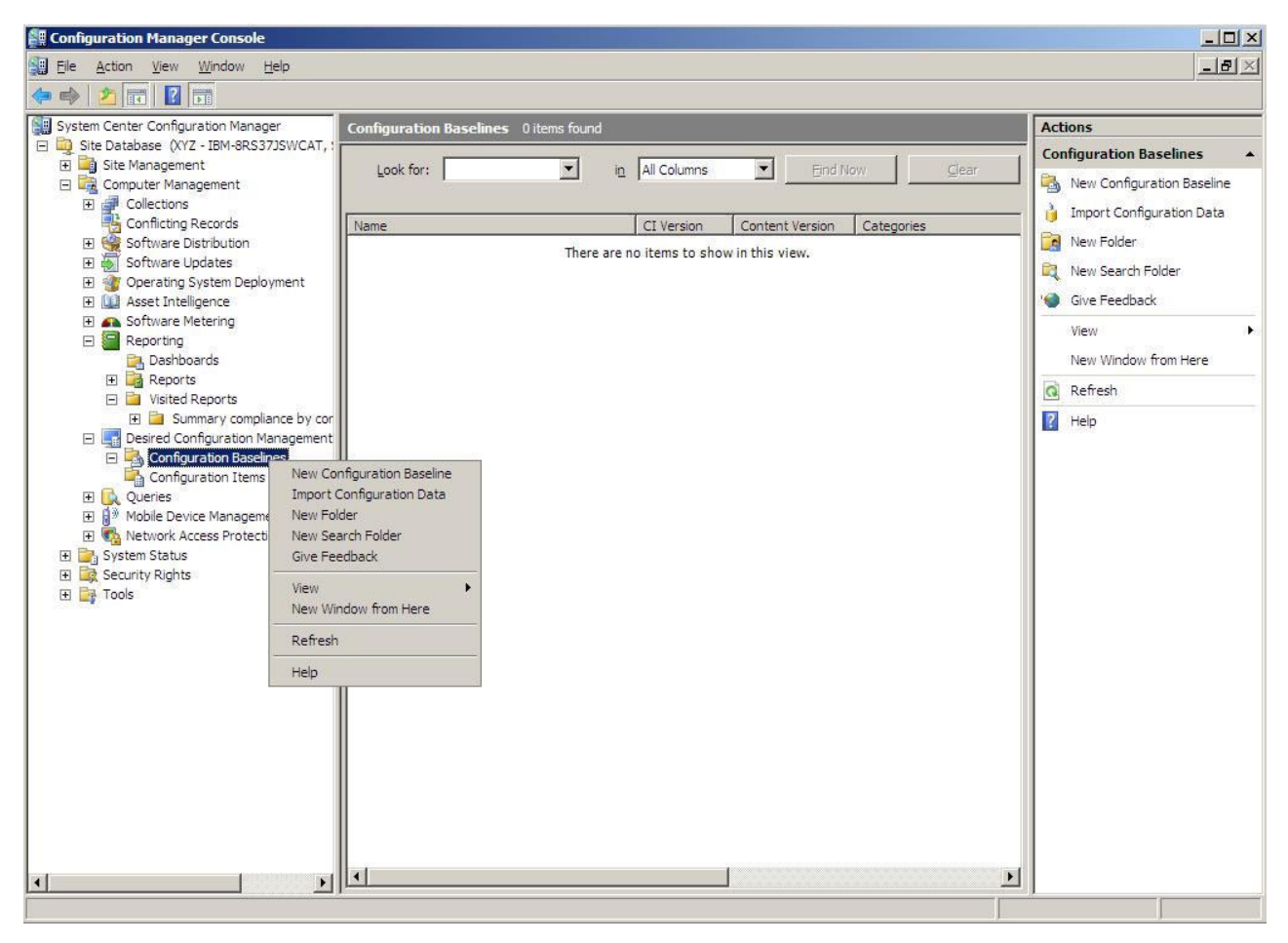

Figure 47. Import Configuration Window function

2. Click Add to select the exported IBM Configuration Pack .cab file.

| Import Configuration Dat                            | ta Wizard                                                   | State of the local division of the local division of the local div |                           |                 |              |                 | 2 |
|-----------------------------------------------------|-------------------------------------------------------------|----------------------------------------------------------------------------------------------------|---------------------------|-----------------|--------------|-----------------|---|
| Choose Files                                        |                                                             |                                                                                                    |                           |                 |              |                 |   |
| Choose Files<br>Summary<br>Progress<br>Confirmation | Import configura<br>from other config<br>Files containing c | tion items and configuration b<br>juration data sources.<br>onfiguration items or configur                                                                                                    | aselines fr<br>ation base | om best practic | es Configura | tion Packs, and |   |
|                                                     | Name                                                        | Date Modified                                                                                                    | Size                      |                 |              | - 1             |   |
|                                                     |                                                             | mere are no items to s                                                                                                    | now in th                 | IIS VIEW.       |              | Add<br>Delete   |   |
|                                                     |                                                             | < Previous                                                                                                    | N N                       | ext >           | Finish       | Cancel          |   |

Figure 48. Add exported IBM Configuration Pack .cab file

3. Select the IBM Configuration Pack and click **Open** to import it.

| Open                                                                                 |                        |                                       |                             |        | ×     |
|--------------------------------------------------------------------------------------|------------------------|---------------------------------------|-----------------------------|--------|-------|
| Computer                                                                             | ✓ New Volume (F:) 		HO | G 🔹 👻 🚺                               | Search                      |        | - 2   |
| 🕘 Organize 👻 📗 Views                                                                 | ▼ 📑 New Folder         |                                       |                             |        | 0     |
| Favorite Links                                                                       | Name 🔺                 | ▼         Date modified         ▼     | Туре                        | ▼ Size | → Tag |
| Tesktop                                                                              | asu<br>Configuration   | 4/27/2011 2:43 PM<br>5/5/2011 4:00 PM | File Folder<br>Cabinet File |        | 3 KB  |
| Computer<br>Documents<br>Pictures<br>Music<br>Recently Changed<br>Searches<br>Public | Sys                    | 4/28/2011 4:55 PM                     | Cabinet File                |        | 3 KB  |
| Folders <b>A</b><br>File <u>n</u> ame:                                               | configuration          |                                       | Cab files (*.ca             | ab)    |       |

Figure 49. Selecting the exported .cab file

4. A **Skip Authenticode signature check?** dialog appears. Click **Yes** to skip the signature checking.

![](_page_60_Picture_0.jpeg)

Figure 50. Skip Authenticode Signature Check dialog box

5. Click Next to import the IBM Configuration Pack .cab file.

Figure 51. Importing the selected .cab file

6. Your **configuration item**s appear in the IBM Configuration Pack tree. Click **Next**.

![](_page_62_Picture_0.jpeg)

Figure 52. Imported configuration items

7. A message appears in the wizard window indicating that you have imported configuration data successfully. Click **Close** to exit this wizard.

| Import Configuration Dat                            | ta Wizard                                                                                                    | × |
|-----------------------------------------------------|----------------------------------------------------------------------------------------------------|---|
| Completing th                                       | ne Import Configuration Data Wizard                                                                                                    |   |
| Choose Files<br>Summary<br>Progress<br>Confirmation | You have successfully completed the Import Configuration Data Wizard with the following details.         Details:         Configuration Baselines (0)         Configuration Items (2)         Configuration Item A [Success]         IBM Configuration Item [Success] |   |
|                                                     | To close this wizard, click Close.                                                                                                    |   |
|                                                     | < Previous Next > Finish Close                                                                                                    |   |

Figure 53. Successful completion window

8. Right click the **configuration items** node and select **Refresh**. The imported **configuration items** appear in the window.

| E Configuration Manager Console                             |                                   |             |            |                           |                             |
|-------------------------------------------------------------|-----------------------------------|-------------|------------|---------------------------|-----------------------------|
| Eile Action View Window Help                                |                                   |             |            |                           | <u>_8</u> ×                 |
| 🗢 🏟 🖄 🖬 🚺 🖬                                                 |                                   |             |            |                           |                             |
| System Center Configuration Manager                         | Configuration Items 2 items found |             |            |                           | Actions                     |
| Site Database (XYZ - IBM-8RS37JSWCAT, 1)<br>Site Management |                                   |             |            |                           | Configuration Items         |
| E 🙀 Computer Management                                     |                                   |             | <u> </u>   | no Now <u>Clear</u>       | 🧯 Import Configuration Data |
|                                                             | <b></b>                           |             | 1          |                           | 😵 New 🕨                     |
| Conticting Records     El      Software Distribution        | Name                              | Application | CI Version | Content Version Categorie | Give Feedback               |
| 🗄 👸 Software Updates                                        | BM Configuration Item             | Application | 1          | 1                         | View                        |
| 🕀 🎯 Operating System Deployment                             |                                   |             |            |                           | View P                      |
| Asset Intelligence      Software Metering                   |                                   |             |            |                           | New Window from Here        |
| 🕀 🗐 Reporting                                               |                                   |             |            |                           | C Refresh                   |
| Desired Configuration Management                            |                                   |             |            |                           | 👔 Help                      |
| Configuration Items                                         |                                   |             |            |                           |                             |
| 🗉 🕵 Queries                                                 |                                   |             |            |                           |                             |
| Mobile Device Management     Mobile Device Protection       |                                   |             |            |                           |                             |
|                                                             |                                   |             |            |                           |                             |
| 🗄 🙀 Security Rights                                         |                                   |             |            |                           |                             |
| 🛨 📑 Tools                                                   |                                   |             |            |                           |                             |
|                                                             |                                   |             |            |                           |                             |
|                                                             |                                   |             |            |                           |                             |
|                                                             |                                   |             |            |                           |                             |
|                                                             |                                   |             |            |                           |                             |
|                                                             |                                   |             |            |                           |                             |
|                                                             |                                   |             |            |                           |                             |
|                                                             |                                   |             |            |                           |                             |
|                                                             |                                   |             |            |                           |                             |
|                                                             |                                   |             |            |                           |                             |
|                                                             |                                   |             |            |                           |                             |
|                                                             |                                   |             |            |                           |                             |
|                                                             |                                   |             |            |                           |                             |
|                                                             | 4                                 |             |            | Þ                         |                             |
|                                                             |                                   |             |            |                           |                             |

Figure 54. SCCM with imported configuration items

**Note:** The imported **configuration items** may have a "Lock" status. The Lock status is due to the following reasons:

- The configuration data is read-only.
- The configuration data were not authored by the SCCM console administrator.

### Viewing configuration item properties

 Double click a configuration item to view its properties dialog. Under the Settings tab, the IBM Setting Collections are under the Settings group.
 You can called any one setting to see the setting validation.

You can select any one setting to see the setting validation.

| Seneral Objects Settings Detection Method Applicability Relationships Security   Manage the settings that you want to include for this configuration item. The setting data can be obtained from sources such as Active Directory Domain Services, the registry, queries, and scripts.   Look for setting: Image: Third Ngw     Image: Data Type Validation   Settings Name Data Type   Validation S   IMM.BasicAdapterConfigPriv String   E-Settings IMM.HTTPPort   Integer Less than or S   IMM.RemotePowerPriv String   Contains Yes S                                                                  | 1 Config                      | juration                                                  | Item Pro                                 | opertie                                                       | 15 (c) (c) (c) (c) (c) (c) (c) (c) (c) (c)                                                           |                                                     |                                                                          |                      |
|----------------------------------------------------------------------------------------------------|-------------------------------|-----------------------------------------------------------|------------------------------------------|---------------------------------------------------------------|----------------------------------------------------------------------------------------------------|-----------------------------------------------------|--------------------------------------------------------------------------|----------------------|
| Look for setting:       Find Now <ul> <li>Settings</li> <li>UEFI Setting Collection f</li> <li>IBM IMM Settings</li> <li>All settings</li> <li>Search Results</li> </ul> <ul> <li>Name</li> <li>Data Type</li> <li>Validation</li> <li>S</li> <li>IMM.BasicAdapterConfigPriv</li> <li>String</li> <li>Equals Yes</li> <li>S</li> <li>IMM.HTTPPort</li> <li>Integer</li> <li>Less than or</li> <li>S</li> </ul> IMM.RemotePowerPriv         String         Contains Yes           IMM.RemotePowerPriv         String         Contains Yes           IMM.RemotePowerPriv         String         Contains Yes | eneral  <br>Manage<br>The set | Objects<br>e the setti<br>tting data<br>/, queries        | Settings<br>ings that y<br>can be ob     | Detection<br>Detection<br>Detection<br>Detection<br>Detection | tion Method Applicability R<br>It to include for this configurati<br>from sources such as Active Dir | elationships  <br>on item.<br>rectory Doma          | Security                                                                 |                      |
| Settings       Name       Data Type       Validation       S         UEFI Setting Collection f       IMM.BasicAdapterConfigPriv       String       Equals Yes       S         IBM IMM Settings       All settings       IMM.HTTPPort       Integer       Less than or       S         Search Results       IMM.RemotePowerPriv       String       Contains Yes       S                                                                                                    | Look                          | for setting                                               | g:                                       |                                                               |                                                                                                    | •                                                   | Find Now                                                                 |                      |
| <u> </u>                                                                                                    | Se                            | ettings<br>uEFI Se<br>IBM IMM<br>All settir<br>earch Resu | tting Colle<br>1 Settings<br>ngs<br>.lts | tion f                                                        | Name<br>IMM.BasicAdapterConfigPriv<br>IMM.HTTPPort<br>IMM.HTTPPort<br>IMM.RemotePowerPriv            | Data Type<br>String<br>Integer<br>Integer<br>String | Validation<br>Equals Yes<br>Less than or<br>Less than or<br>Contains Yes | Se<br>Sa<br>Sa<br>Sa |
| Ne <u>w</u> ▼   Edit   Validation   Remove                                                                                                    | I∎<br>Ne <u>w</u> ▼           | /   <u>E</u> dit                                          | Validation                               | ►<br>Ren                                                      | nove                                                                                                 |                                                     |                                                                          | Þ                    |

Figure 55. Settings tab

2. On the Detection Method tab, IBM Configuration Pack Editor defines the detection method for every **configuration item**. This detection method will check whether asu.exe exists on the endpoint. If it does not, the **configuration item** will return the "Not Detected" state, and the children Settings Group will not continue to be validated.

| 4 Configuration Item Pro                                           | operties                              |                  |              |              |       |
|--------------------------------------------------------------------|---------------------------------------|------------------|--------------|--------------|-------|
| General   Objects   Settings                                       | Detection Method                      | Applicability    | Relationsh   | ips Security | 1     |
| Specify how to determine v                                         | whether this applicat                 | ion is installed | on a client. |              |       |
| C Always assume applica<br>C Use Windows Installer                 | ition is installed<br>(MSI) detection |                  |              |              |       |
| Product code:                                                      |                                       |                  |              |              | Open  |
| Version:                                                           |                                       |                  |              |              |       |
| <ul> <li>This application is</li> <li>Use custom script</li> </ul> | installed per-user                    |                  |              |              |       |
| VBScript                                                           |                                       |                  |              | <b>_</b>     | Open  |
| set fso=CreateObjec<br>CheckASULocation()                          | ct("Scripting.FileSyst                | emObject")       |              |              | Clear |
| Sub CheckASULocati                                                 | on()                                  |                  |              |              |       |
| Dim asuName                                                        |                                       |                  |              | <u> </u>     |       |
|                                                                    |                                       |                  |              |              |       |
|                                                                    |                                       |                  |              |              |       |
|                                                                    |                                       |                  |              |              |       |
|                                                                    |                                       |                  |              |              |       |
|                                                                    | 0                                     |                  | Cancel       | Applu        | Help  |

Figure 56. Detection Method tab

## Creating a baseline

### About this task

You will need to create a Baseline that contains all of **configuration items** that you want to validate on endpoints.

**Note:** The **configuration item**s cannot be assigned to the endpoints without a Baseline.

- 1. In the SCCM console, expand the Desired Configuration Management node.
- 2. Right-click Configuration Baselines and select New Configuration Baseline.

| Configuration Manager Console                                                                                                    |                                                                                                    | -0                                                                                                    |
|----------------------------------------------------------------------------------------------------|----------------------------------------------------------------------------------------------------|----------------------------------------------------------------------------------------------------|
| File Action View Window Help                                                                                                    | ,                                                                                                    |                                                                                                    |
| Image Action     View     Vintow     Heip       Image Action     Image     Image       Image Action     Image     Image       Image     Image <t< th=""><th>WCAT, :<br/>Look for: In All Columns Find Now Clear<br/>Name CI Version Content Version Categories<br/>There are no items to show in this view.</th><th>Actions<br/>Configuration Baselines<br/>New Configuration Baseline<br/>Import Configuration Data</th></t<> | WCAT, :<br>Look for: In All Columns Find Now Clear<br>Name CI Version Content Version Categories<br>There are no items to show in this view.                                       | Actions<br>Configuration Baselines<br>New Configuration Baseline<br>Import Configuration Data                                           |
| Configuration System Deployme     Asset Intelligence     Asset Intelligence     Asset Intelligence     Asset Intelligence     Configuration Mana     Configuration Baseline     Configuration Items     Access Protection     System Status     Security Rights     Tools                                                                                                    | ent<br>gement<br>Inport Configuration Baseline<br>Inport Configuration Data<br>New Folder<br>New Search Folder<br>Give Feedback<br>View<br>New Window from Here<br>Refresh<br>Help | <ul> <li>New Search Folder</li> <li>Give Feedback</li> <li>View</li> <li>New Window from Here</li> <li>Refresh</li> <li>Help</li> </ul> |
| 1                                                                                                    | • I                                                                                                    |                                                                                                    |

Figure 57. New Configuration Baseline function

The Create Configuration Baseline Wizard appears.

Figure 58. Identification window

- 3. Enter a name and, optionally, a description for your Baseline. Click Next.
- 4. Click the **applications and general** link to select the **configuration item**s that you want to validate.

| Create Configuration Baseline                                | Wizard                                                                                                    | × |
|--------------------------------------------------------------|----------------------------------------------------------------------------------------------------|---|
| Set Configuration Ba                                         | aseline Rules                                                                                                    |   |
| Identification<br>Set Configuration Baseline Rule<br>Summary | Specify rules containing configuration items and configuration baselines to define how compliance will<br>be assessed on client computers.                                                                                                    |   |
| Progress                                                     | Rules:                                                                                                    |   |
| Confirmation                                                 | One of the following operating system configuration items must be present and properly configured<br>These applications and general configuration items are required and must be properly configured:<br>If these optional application configuration items are detected, they must be properly configured:<br>These software updates must be present:<br>These application configuration items must not be present:<br>These configuration baselines must also be validated:<br>Delete |   |
|                                                              | <pre> <u> Previous Next &gt; Einish Cancel </u></pre>                                                                                                    |   |

Figure 59. Applications and general link

The Choose configuration items window appears.

| ook for:             |              | Eind Now           |        | Clea <u>r</u> |
|----------------------|--------------|--------------------|--------|---------------|
| Name                 | Description  | Туре               | Config | Categor       |
| Configuration Item A | IBM Configur | Applica<br>Applica | 1<br>1 |               |
|                      |              |                    |        |               |
|                      |              |                    |        |               |
|                      |              |                    |        |               |
|                      |              |                    |        |               |
|                      |              |                    |        |               |
|                      |              |                    |        |               |

Figure 60. Choose configuration items window

5. Select the check boxes that correspond to the Configuration Items you want to validate on endpoints, and click **OK**.

The selected **configuration item**s appear under the **applications and general** link.

| <b>Create Configur</b> | ation Baseline Wizard |
|------------------------|-----------------------|
|------------------------|-----------------------|

| Identification<br>Set Configuration Baseline Ri<br>Summary | Specify rules containing configuration items and configuration baselines to define how compliance will be assessed on client computers.                                                                                                    |
|------------------------------------------------------------|----------------------------------------------------------------------------------------------------|
| Progress                                                   | Rules:                                                                                                    |
| Confirmation                                               | One of the following operating system configuration items must be present and properly configured<br>These applications and general configuration items are required and must be properly configured<br>Configuration Item A<br>IBM Configuration Item<br>If these optional application configuration items are detected, they must be properly configured:<br>These software updates must be present:<br>These application configuration items must not be present:<br>These configuration baselines must also be validated:<br>Delete |

×

Figure 61. Applications and general link with selected configuration items

6. Click **Finish** to exit the wizard.

### Assigning the Baseline to a collection

1. In the SCCM console, right-click the new Baseline and select **Assign to a Collection**.

| Configuration Manager Console                                                                                                    |                                                                                                    |                                                                                                    |
|----------------------------------------------------------------------------------------------------|----------------------------------------------------------------------------------------------------|----------------------------------------------------------------------------------------------------|
| File Action View Window Help                                                                                                    |                                                                                                    | <u>_18</u>                                                                                                    |
| Image: System Center Configuration Manager         System Center Configuration Manager         Image: System Center Configuration Management         Image: System Center Conficting Records         Image: Collections         Image: Collections         Image: Conficting Records         Image: Conficting Records         Image: Conficting Records         Image: Conficting Records         Image: Conficting Records         Image: Conficting Records         Image: Conficting Records         Image: Conficting Records         Image: Conficting Records         Image: Conficting Records         Image: Configuration Records         Image: Configuration Management         Image: Configuration Management | Configuration Baselines 1 items found           Look for:         In         All Columns         Find Now         Clear           Name         CI Version         Content Version         Categories           IM Baseline - 1         Assign to a Collection         Export Configuration Data           Duplicate         Disable Baseline         View Xml Definition           Manage Categories         Manage Categories         Categories | Actions<br>Configuration Baselines<br>Import Configuration Baseline<br>Import Configuration Data<br>New Folder<br>New Search Folder<br>Give Feedback<br>View<br>New Window from Here |
| Configuration Baselines     Configuration Items     Configuration Items     Ourries     Veries     System Status     System Status     Socurity Rights     Tools                                                                                                    | Add  Move Items Cut Delete Refresh Properties Help                                                                                                    |                                                                                                    |
|                                                                                                    | General Rules Relationships Assignments General Rules Relationships Assignments Name: IBM Baseline - 1 Description:                                                                                                    | <ul> <li>View Xml Definition</li> <li>Manage Categories</li> <li>Add</li> <li>Move Items</li> <li>Cut</li> <li>Delete</li> <li>Refresh</li> <li>Properties</li> </ul>                |
|                                                                                                    | Properties:           Name         Value           Type         Baseline                                                                                                    | Help                                                                                                    |

Figure 62. Assign to a Collection function

The Assign Configuration Baseline Wizard appears.

Figure 63. Choose Collection window

- 2. In the Choose Collection step, click **Browse** to select a target client collection.
- 3. Click Next.
- 4. Select a schedule for your Baseline validation. You can select a simple schedule or create a custom schedule.

Figure 64. Set Schedule window
5. Click **Finish** to exit the wizard.

### Evaluating the Baseline on the Endpoint About this task

The Baseline and its child **configuration items** will be auto evaluated in the custom schedule. But you can advance for evaluation as follows.

- 1. Ensure that the endpoint can be found on the SCCM server, and that you have the SCCM client agent installed. Otherwise, the endpoint won't receive the Baseline from the SCCM server.
- 2. If the endpoint is 32-bit, open **Control Panel -> Configuration Manager**. If the endpoint is 64-bit, open **Control Panel -> View 32-bit Control Panel Items -> Configuration Manager**.

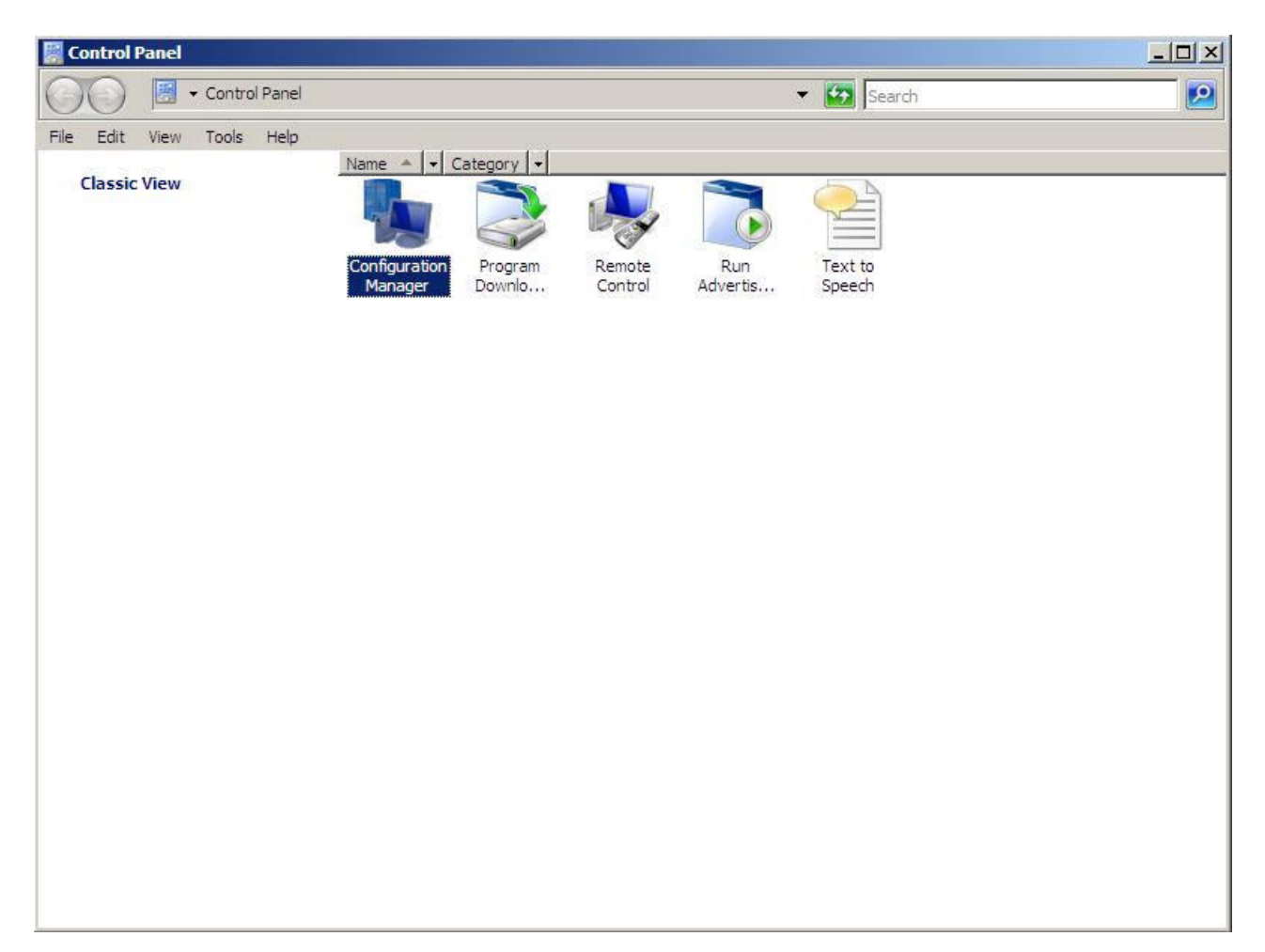

Figure 65. Configuration Manager in Control Panel folder

The Configuration Manager Properties window appears.

**3**. On the Actions tab, select **Machine Policy Retrieval & Evaluation Cycle** and click **Initiate Action**. A dialog box appears notifying you that the action has been initiated. Click **OK**.

| Actions:                                                                                              | our computer.                                   | ie Run<br>ol Advertis.                                 |
|----------------------------------------------------------------------------------------------------|-------------------------------------------------|--------------------------------------------------------|
| Branch Distribution<br>Discovery Data Coll<br>File Collection Cycle<br>Hardware Inventory             | Point Maintenance Task<br>ection Cycle<br>Cycle |                                                        |
| Software Inventor<br>Software Metering<br>Software Updates<br>User Policy Retrie<br>Windows Installer | The action has been initia complete.            | valuation Cycle<br>ted. It may take several minutes to |
|                                                                                                    |                                                 | ОК                                                     |

Figure 66. Action Initiated dialog

4. After a few minutes, you can find the Baseline under the Configurations tab. If not, click **Refresh**.

| Name             | Version | Last Evaluati | Complian | Ev   |
|------------------|---------|---------------|----------|------|
| IBM Baseline - 1 | 1.00    | 5/5/2011 5:   | Error    | Idle |
|                  |         |               |          |      |
|                  |         |               |          |      |
|                  |         |               |          |      |
|                  |         |               |          |      |
|                  |         |               |          |      |
|                  |         |               |          |      |
|                  |         |               |          |      |

Figure 67. Configurations tab

**Note:** If the Baseline does not appear in the Configuration Baseline List View after few minutes, ensure that your SCCM client agent can be found on SCCM Console, as below.

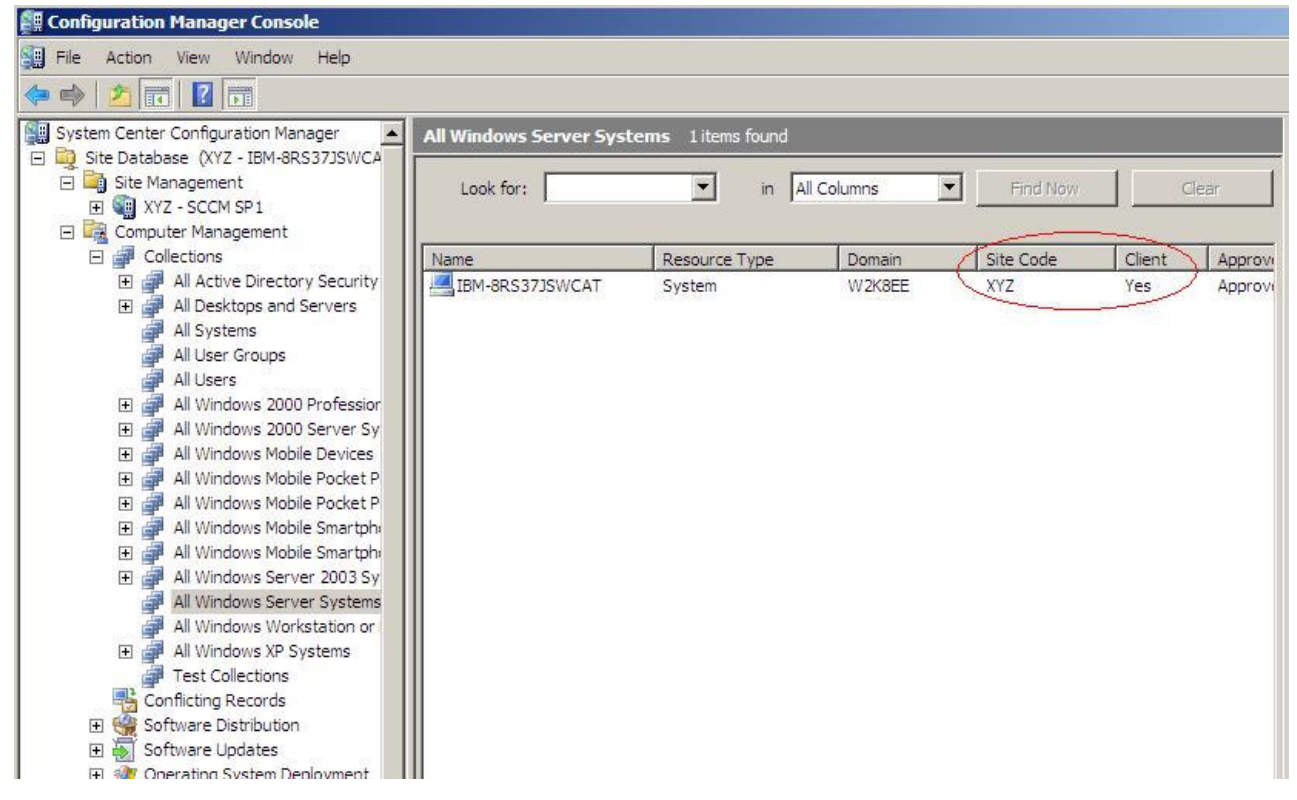

Figure 68. SCCM Client Agent Status

5. Select the Baseline and click **Evaluate**. After a few minutes, when the **Evaluate** button is enabled again, you can select this Baseline and click **View Report** to check the report.

| Numo             | Version | Last Evaluati | Complian. | Ev   |
|------------------|---------|---------------|-----------|------|
| IBM Baseline - 1 | 1.00    | 5/5/2011 5:   | Error     | ln I |
|                  |         |               |           |      |
|                  |         |               |           |      |
|                  |         |               |           |      |
|                  |         |               |           |      |
|                  |         |               |           |      |
|                  |         |               |           |      |
|                  |         |               |           |      |
|                  |         |               |           |      |
|                  |         |               |           |      |

Figure 69. Configurations tab with View Report button enabled

Click **View Report** to check the evaluation report view.

#### **Evaluation Report View**

There are some situations where the evaluated setting (Script) will not return any value.

- The endpoint does not have the IMM module.
- The endpoint has the IMM module, but the evaluated setting cannot be found on the endpoint.
- Using the wrong user ID and password to connect the IMM module.
- Asu.exe is not v3.60 or above.
- Evaluation Time Out (5 mins).

**Note:** If the evaluated setting does not return any value, the SCCM Client agent will deem this setting as non-compliant on the endpoint, and its severity level is Information. The evaluation report cannot specify the causes; you will need to check the logs in Windows Event Viewer to get the details.

| Setting/Object<br>Name | Setting/Object<br>Type | Setting/Object<br>Description                                                                                                    | Constraint<br>Name              | Constraint<br>Description                                                        | Severity    | Constraint                                                                                                    | Instance<br>Data | Current<br>Value |
|------------------------|------------------------|----------------------------------------------------------------------------------------------------|---------------------------------|----------------------------------------------------------------------------------|-------------|----------------------------------------------------------------------------------------------------|------------------|------------------|
| IMM.CIMOverHTTPPort    | Script                 | Configure the<br>IMM port<br>assignment for<br>"IBM Systems<br>Director over<br>HTTP."<br>min="0"<br>max="65535"<br>default="5988"                                                                          | Instance<br>count<br>validation | The<br>validation of<br>the number<br>of instances<br>of an object<br>or setting | Information | (number(count<br>(ns_ScopeId_550a3dbb-8f51-47a7-<br>86ac-<br>eef6929722ab_this:Setting_a006e5d1-<br>83e7-4c9b-bc0c-748ec061f2be))<br>>number(0)) |                  | 0                |
| IMM.PowerRestorePolicy | Script                 | mode of<br>operation if a<br>power loss<br>occurs. This<br>setting can also<br>be configured<br>via BIOS F1<br>setup. Restore:<br>Restores<br>system to the<br>same state it<br>was before<br>power failed. | Instance<br>count<br>validation | The<br>validation of<br>the number<br>of instances<br>of an object<br>or setting | Information | (number(count<br>(ns_ScopeId_550a3dbb-8f51-47a7-<br>86ac-<br>eef6929722ab_this:Setting_afeee205-<br>85be-4fa3-9782-8de1bf9d0792))<br>>number(0)) |                  | 0                |

Figure 70. Evaluated setting with no value returned

| Action View Help               |                         |                                |                        |                  |          |
|--------------------------------|-------------------------|--------------------------------|------------------------|------------------|----------|
| 🔿 🔁 🖬 🚺 🖬                      |                         |                                |                        |                  |          |
| Event Viewer (Local)           | Application 10,659 E    | vents (!) New events available |                        |                  | Actions  |
| Custom Views                   | Level                   | Date and Time                  | Source                 | EA               | Applicat |
| Application                    | A Warning               | 6/15/2011 10:56:22 AM          | BM Configuration Pack, | v3.0             | 🧟 On     |
| Security                       | Warning                 | 6/15/2011 10:56:21 AM          | BM Configuration Pack, | v3.0             | - opin   |
| Setup                          | Warning                 | 6/15/2011 10:56:20 AM          | BM Configuration Pack, | v3.0             | Y Cr     |
| System                         | 🔥 Warning               | 6/15/2011 10:56:19 AM          | BM Configuration Pack, | v3.0             | Im       |
| Forwarded Events               | Warning                 | 6/15/2011 10:56:18 AM          | BM Configuration Pack, | v3.0 🖵           | Cle      |
| Applications and Services Logs | <b>1</b>                |                                |                        |                  | _ Cicini |
| Subscriptions                  | E 1100 ID11.C C         | 1: D 1 20                      |                        |                  | Filt     |
|                                | Event 100, IBIVI Contig | uration Pack, V3.0             |                        |                  | Pro      |
|                                | General Details         |                                |                        |                  | 000 Ein  |
|                                | I                       |                                |                        | <b>_</b>         | 00       |
|                                | [Property]: IMM.CI      | MOverHTTPPort [Set ACCO        | JNT1: NO [Return Co    | de]: 40 [Error ( | Ball Sa  |
|                                | Could not find sett     | ing IMM.CIMOverHTTPPort        |                        |                  | Att      |
|                                |                         |                                |                        |                  | View     |
|                                | Log Name:               | Application                    |                        |                  | Re.      |
|                                | Source:                 | IBM Configuration Pack, vi     | 3.( Logged:            | 6/15/2011        |          |
|                                | Event ID:               | 100                            | Tack Category          | None             | Help     |
|                                | Evencio,                | 100                            | rask category.         | Class            | Event 1  |
|                                | Level:                  | warning                        | Keywords:              | Classic          | EN EN    |
|                                | User:                   | SYSTEM                         | Computer:              | IBM-8RS37        |          |
|                                | OpCode:                 |                                |                        |                  | 🕑 Att    |
|                                | More Information:       | Event Log Online Help          |                        | التر             | Copy     |
|                                | •                       |                                |                        | ▶                | 1223     |

Figure 71. Windows Event Viewer logs

## **Running Homepage Summarization**

1. In the SCCM Console, right-click **Desired Configuration Management** and select **Run Homepage Summarization**.

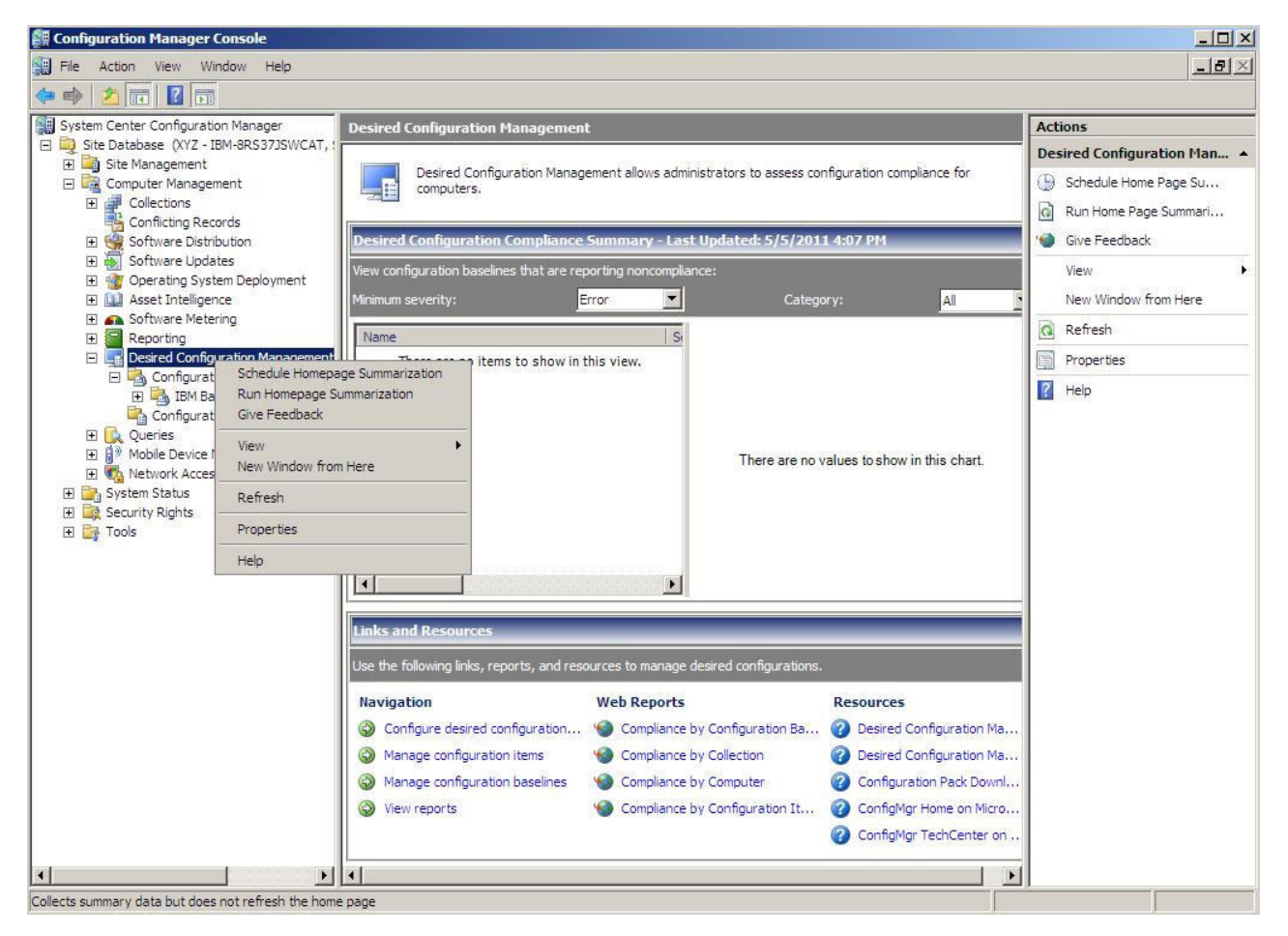

Figure 72. Run Homepage Summarization function

2. After a few minutes, right-click **Desired Configuration Management** again and select **Refresh**. The assigned Baseline report appears in the window.

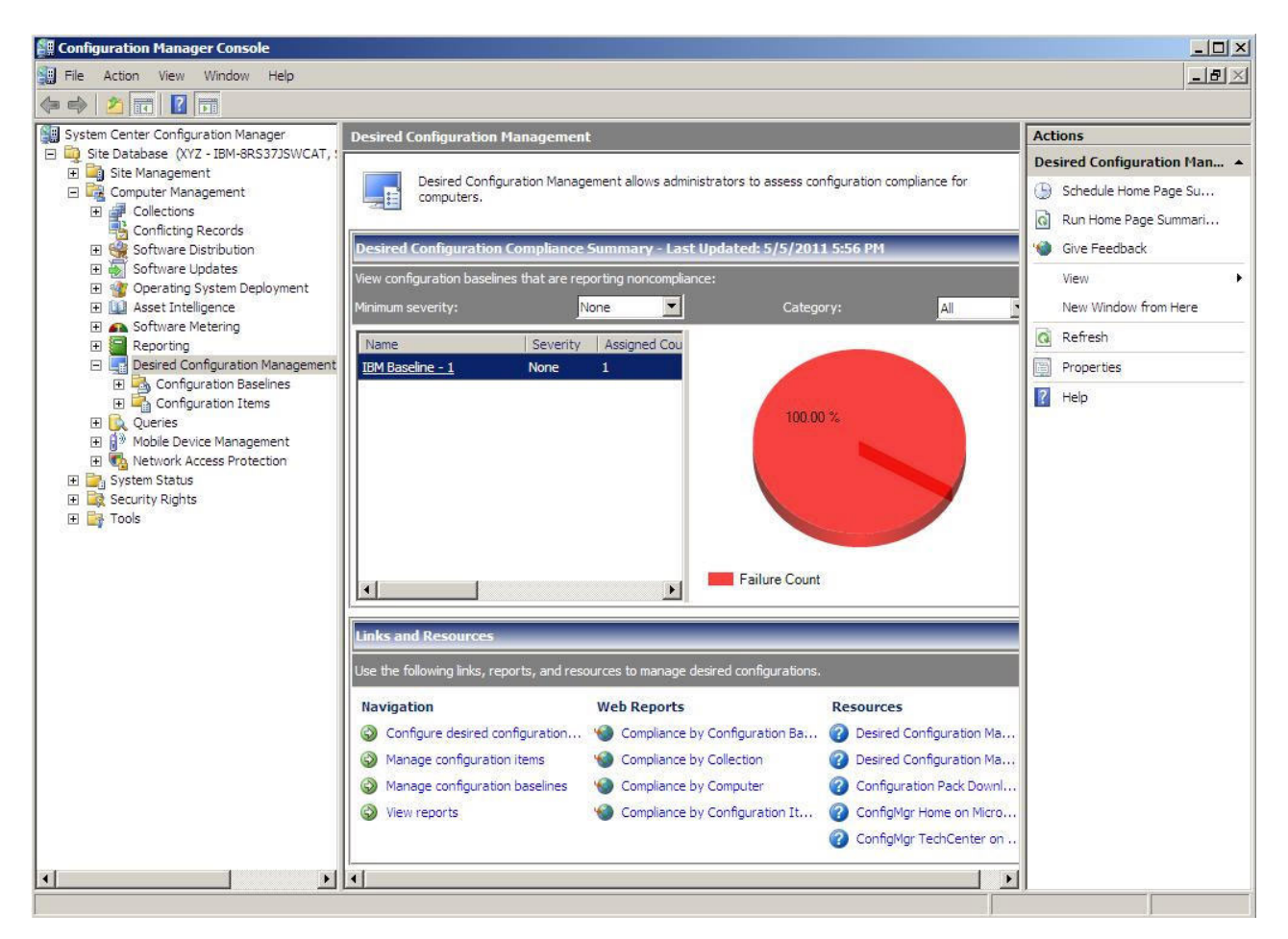

Figure 73. Baseline report

**3.** You can click the Baseline name link label to open the report view. For more details about reports for DCM, see http://technet.microsoft.com/en-us/library/bb680430.aspx.

**Note:** The SCCM Console must have Report access enabled; otherwise you cannot open the report view in SCCM Console.

## **Running IBM Configuration Capture**

### About this task

IBM Configuration Capture can capture IMM/uEFI settings from an IBM server, and export those captured settings into a Configuration Description XML file. To start IBM Configuration Capture, click the IBM Configuration Capture shortcut from the Start Menu. IBM Configuration Capture can also be launched on computers that do not have IBM Configuration Pack installed by copying the IBM Configuration Capture .exe file onto those computers.

**Note:** IBM Configuration Capture can be launched without activating the License Entitlement.

1. Launch the IBM Configuration Capture Wizard by clicking on the .exe file. The Welcome page appears.

| 튏 IBM Configuration Capture                                                                                                    | ×        |
|----------------------------------------------------------------------------------------------------|----------|
| Welcome                                                                                                    | IBM.     |
| Welcome to the IBM Configuration tool, click Next to continue.                                                                                                    | Step 1/5 |
| The IBM Configuration Capture tool captures the local IMM/uEFI settings. These settings are saved to the Configuration Description XML file. The Configuration Description can be imported to the IBM Configuration Pack Editor. |          |
| < Back Next > Finish                                                                                                    | Cancel   |

Figure 74. Welcome page

2. Click the **Next** button to display the General Information page. The General Information page auto collects information from the local computer.

| IBM Configuration Lapture                                                     | 2        |
|-------------------------------------------------------------------------------|----------|
| eneral Information                                                            | IBM.     |
| ter a name and description for this capture. Click Next to continue.          | Step 2/5 |
| Product Name is 08, and Machine Type/Model is IBM System x3100 M4 -[258242Z]- | •        |
| Name: The captured IBM System x3100 M4 -[258242Z]- settings                   |          |
| Description:                                                                  |          |
|                                                                               |          |
|                                                                               |          |
|                                                                               |          |
| - IMM Account (Optional)                                                      |          |

Figure 75. General page

**Note:** If the IMM account is different than the default account, the user needs to type the correct account to access IMM/uEFI module. For example, the default IMM account is id:USERID, pwd:PASSW0RD; however, if a user has changed the IMM account, they need to type the changed account in the IMM Account text box.

**3**. Click the **Next** button in the General page. IBM Configuration Capture starts collecting the local computer's IMM/uEFI settings.

| is IBM Configuration Capture                                                  | ×         |
|-------------------------------------------------------------------------------|-----------|
| General Information                                                           | IBM.      |
| Enter a name and description for this capture. Click Next to continue.        | Step 2/5  |
| Product Name is 08, and Machine Type/Model is IBM System x3100 M4 -[258242Z]- |           |
| Name: The captured IBM System x3100 M4 -[258242Z]- settings                   |           |
| Description:                                                                  |           |
|                                                                               |           |
|                                                                               |           |
| Collecting information from local computer, please wait 👋 🗧                   |           |
|                                                                               |           |
|                                                                               |           |
|                                                                               |           |
| - IMM Associate / Ontionally                                                  |           |
|                                                                               |           |
| User ID: Password:                                                            |           |
|                                                                               |           |
| Deale Newton Course                                                           | Convert 1 |
| < Back Next > Finish                                                          | Cancel    |
|                                                                               |           |

Figure 76. Collecting information

4. After a few minutes, IBM Configuration Capture completes collecting the settings. The Select Settings page displays, which lists the captured settings. Users can select settings they want to export.

| MM Se | ttings UEFI Settings          |                         |                                |
|-------|-------------------------------|-------------------------|--------------------------------|
| The   | following is IMM setting list |                         | Selected Count: 59/59          |
|       | Property Name                 | Property Value          | Description                    |
|       | IMM.AutoNegotiate1            | Yes                     | Configure the IMM Advanced Et  |
|       | IMM.BurnedInMacAddress        | e4:1f:13:95:1f:3c       | Read the IMM "Burned-in MAC    |
|       | IMM.DHCP1                     | DHCP then try static IP | Configure the IMM "DHCP" to s  |
|       | IMM.DHCPAssignedDomain        |                         | Reads the IMM DNS "Domain      |
|       | IMM.DHCPAssignedGateway1      | 9.125.90.1              | Reads the IMM "Gateway addr    |
|       | IMM.DHCPAssignedHostIP1       | 9.125.90.183            | Reads the IMM "IP address" as  |
|       | IMM.DHCPAssignedHostname      | IMM2-e41f13951f3c       | Reads the IMM "Host name" a    |
|       | IMM.DHCPAssignedNetMask1      | 255.255.255.0           | Reads the IMM "Subnet mask"    |
|       | IMM.DHCPAssignedPrimary       | 9.125.90.211            | Reads the Primary DNS Server 🗨 |
| 4     |                               |                         |                                |

Figure 77. IMM settings

| MSe               | ettings uEFI Settings          |                |                               |
|-------------------|--------------------------------|----------------|-------------------------------|
| The               | following is UEFI setting list |                | Selected Count: 250/250       |
|                   | Property Name                  | Property Value | Description                   |
|                   | uEFI.CkeLowPolicy              | Disable        | Enable/Disable CKE Low Policy |
| $\square$         | uEFI.Com1ActiveAfterBoot       | Disable        | Active after boot Settings.   |
| $\square$         | uEFI.Com1BaudRate              | 115200         | Set your Baud Rate.           |
| ☑                 | uEFI.Com1DataBits              | 8              | Set your Data bits.           |
| ☑                 | uEFI.Com1FlowControl           | Disable        | Flow Control Settings.        |
| ☑                 | uEFI.Com1Parity                | None           | Set your Parity.              |
|                   | uEFI.Com1StopBits              | 1              | Set your Stop Bits.           |
| $\square$         | uEFI.Com1TextEmul              | ANSI           | Set your Terminal Emulation.  |
| $\mathbf{\nabla}$ | uEFI.Com2ActiveAfterBoot       | Disable        | Active after boot Settings. 👻 |
| 4                 |                                |                |                               |

Figure 78. uEFI settings

**Note:** The capture can fail when the local computer does not have an IMM or uEFI module, or the IMM Account is incorrect. When the capture fails, you can click the **Information link** button for details.

| BM Configuration Capture                                                                                                    | ×           |
|----------------------------------------------------------------------------------------------------|-------------|
| Select Settings                                                                                                    | IBM         |
| The Select Settings page provides a list of all the IMM/uEFT settings. Click to select the<br>settings you want to be included in the Configuration Capture. Click Next to continue. | Step 3/5    |
| IMM Settings uEFI Settings                                                                                                    | 10          |
| No IMM Settins were found on the local computer.                                                                                                    | Information |
| Property N<br>IBM Configuration Capture - Information                                                                                                    |             |
| Inquires the IMM information failure.<br>Reason:<br>The User ID and/or Password that was entered is incorrect.                                                                       |             |
| ОК                                                                                                    |             |
|                                                                                                    | -           |
|                                                                                                    |             |
| □ Show Log File < Back Next > Finish                                                                                                    | Cancel      |

Figure 79. Incorrect IMM account is incorrect

5. Select the settings that you want from the Select Settings page, and click the **Next** button. The Export page lists settings you can export to a Configuration Description XML file.

### **IBM** Configuration Capture

| roperty Name             | Property Value          | Туре | Description                     |
|--------------------------|-------------------------|------|---------------------------------|
| MM.AutoNegotiate1        | Yes                     | IMM  | Configure the IMM Advanced Eth. |
| MM.BurnedInMacAddress    | e4:1f:13:95:1f:3c       | IMM  | Read the IMM "Burned-in MAC a   |
| MM.DHCP1                 | DHCP then try static IP | IMM  | Configure the IMM "DHCP" to set |
| MM.DHCPAssignedDomainN   | 8                       | IMM  | Reads the IMM DNS "Domain na    |
| MM.DHCPAssignedGateway1  | 9.125.90.1              | IMM  | Reads the IMM "Gateway addres   |
| MM.DHCPAssignedHostIP1   | 9.125.90.183            | IMM  | Reads the IMM "IP address" assi |
| MM.DHCPAssignedHostname  | IMM2-e41f13951f3c       | IMM  | Reads the IMM "Host name" ass   |
| MM.DHCPAssignedNetMask1  | 255.255.255.0           | IMM  | Reads the IMM "Subnet mask" a.  |
| MM.DHCPAssignedPrimaryD  | 9.125.90.211            | IMM  | Reads the Primary DNS Server I. |
| MM.DHCPAssignedSecondar  | 9.125.90.212            | IMM  | Reads the Secondary DNS Serv.   |
| MM.DHCPAssignedTertiaryD | 9.181.2.101             | IMM  | Reads the Tertiary DNS Server I |
| MM.DNS_Enable            | Enabled                 | IMM  | Enable or disable the IMM Doma  |
|                          |                         |      |                                 |
|                          |                         |      |                                 |

Figure 80. Export Page

6. The Export successfully completed page appears.

×

| ᡖ IBM Configuration Capture                             |                          |                          |                       |
|---------------------------------------------------------|--------------------------|--------------------------|-----------------------|
| Export Successfully Com                                 | pleted                   |                          | IBM.                  |
| Capture Finished.                                       |                          |                          | Step 5/5              |
| The IBM Configuration Capture<br>Desktop\captured .xml. | tool successfully expo   | orted the settings to: C | :\Users\Administrator |
| Open the Configuration Des                              | cription XML file folder | 8                        |                       |
|                                                         |                          |                          |                       |
|                                                         |                          |                          |                       |
|                                                         |                          |                          |                       |
|                                                         |                          |                          |                       |
| ☐ Show Log File                                         | < Back                   | Next >                   | Finish Cancel         |

Figure 81. Export Successfully Completed

**Note:** You can export the captured Configuration Description file into any IBM Configuration Pack Editor to manage. For details see "Creating a **configuration item**" on page 24.

## **Chapter 4. Troubleshooting**

- If you experience any issues when using IBM Configuration Pack Editor, you can check the log info under InstallationFolder\logs. The logs folder will be auto deleted after the product is uninstalled.
- If you want to export the logs of evaluation for IBM Configuration Pack on the endpoint, follow these steps:
  - 1. After the evaluation, launch Event Viewer.
  - 2. Expand the Windows Logs tree view.
  - 3. Right click the Application node, and click Save Events as.

You can also use the following methods to check whether the property exists and the IMM account is correct:

- Get the specific IMM/uEFI property:
  - asu.exe show propertyname

e.g. asu.exe show IMM.HTTPPort

- Get the specific IMM/uEFI property with the account:

asu.exe show propertyname --user UserID --password Password

e.g. asu.exe show IMM.HTTPPort --user admin --password esW2Ad

- In the Evaluation Report View section, if the Script cannot get the evaluated setting, it will not return a value, and the SCCM Client agent will deem this evaluated setting is non-compliant. You can get the details about this evaluated setting from application logs in Windows. The following are terms used in the application log and their explanations:
  - [Not Found ASU] Not found ASU.exe in the specific location
  - [TargetOS] The bit of the current OS: 64-bit / 32-bit
  - [Found ASU] The location of ASU.exe
  - [Property] The evaluated property's name
  - [Set ACCOUNT] Whether users set IMM account in IBM Configuration Pack Editor
  - [TimeOut] Whether the evaluated setting is time out
  - [Return Code] This is the return code of ASU.exe. If the evaluated setting can be found, the return code is 0. Otherwise, the return code is larger than 0. For more details on ASU return code refer to the following web link: http://www-947.ibm.com/support/entry/portal/docdisplay?lndocid=TOOL-ASU
  - [Error Output] If the evaluated setting cannot be found, the [Error Output] records the failure reason.
  - [Output] If the evaluated setting can be found, the [Output] recodes the ASU.exe search result.
- IBM Configuration Capture recodes a log file in the IBM\_Support\DCM\logs folder of the System Driver during the launching process. For example, if your System Driver is C:, then the log file will be recorded under the C:\IBM\_Support\DMC\logs\ folder.
- IBM Configuration Capture can capture all IMM/uEFI settings from the IBM Server, but some captured settings may not be included in the common setting list of the IBM Configuration Pack Editor. The IBM Configuration Pack Editor cannot list the values of those settings after imported; the Editor assumes the type for those settings is String type.

| IBM Configuration                                | Pack Editor - Setting Editor                                                                                                    | K |
|--------------------------------------------------|----------------------------------------------------------------------------------------------------|---|
| Select the property t<br>property, type it in th | that you wish to monitor for compliance. If the property list does not include the desired<br>e Property Name field.                                           |   |
| Property Name:                                   | IMM.DuplexAutoDisable                                                                                                    |   |
| Description:                                     |                                                                                                    |   |
| Comparator:                                      | Equals Expected Value: Auto                                                                                                    |   |
| Severity:                                        | Information                                                                                                    |   |
| Selection Summary                                | r.                                                                                                    |   |
| When the prop<br>Otherwise, the                  | erty "IMM.DuplexAutoDisable" "Equals" "Auto", the property is compliant on the endpoint.<br>property is non-compliant and returns a severity of "Information". |   |
|                                                  | OK Cancel Apply                                                                                                    |   |

Figure 82. IBM Configuration Pack Editor - Setting Editor page

In figure 1, IMM.DuplexAutoDisable does not be included in the common setting list of theIBM Configuration Pack Editor, so the Description and Expected Value combox field are empty. The IBM Configuration Pack Editor assumes the type of IMM.DuplexAutoDisable is String type. For details of the different types, please see Table 2.

## **Copyright notice and trademarks**

#### **Copyright notice**

This information was developed for products and services offered in the U.S.A.

IBM<sup>®</sup> may not offer the products, services, or features discussed in this document in other countries. Consult your local IBM representative for information about the products and services currently available in your area. Any reference to an IBM product, program, or service is not intended to state or imply that only that IBM product, program, or service may be used.

Any functionally equivalent product, program, or service that does not infringe any IBM intellectual property right may be used instead. However, it is the user's responsibility to evaluate and verify the operation of any non-IBM product, program, or service.

IBM may have patents or pending patent applications covering subject matter described in this document. The furnishing of this document does not grant you any license to these patents. You can send license inquiries, in writing, to:

IBM Director of Licensing

IBM Corporation

North Castle Drive

Armonk, NY 10504-1785

U.S.A.

For license inquiries regarding double-byte (DBCS) information, contact the IBM Intellectual Property Department in your country or send inquiries, in writing, to:

IBM World Trade Asia Corporation Licensing

2-31 Roppongi 3-chome, Minato-ku

Tokyo 106-0032, Japan

The following paragraph does not apply to the United Kingdom or any other country where such provisions are inconsistent with local law:

INTERNATIONAL BUSINESS MACHINES CORPORATION PROVIDES THIS PUBLICATION "AS IS" WITHOUT WARRANTY OF ANY KIND, EITHER EXPRESS OR IMPLIED, INCLUDING, BUT NOT LIMITED TO, THE IMPLIED WARRANTIES OF NON-INFRINGEMENT, MERCHANTABILITY OR FITNESS FOR A PARTICULAR PURPOSE.

Some states do not allow disclaimer of express or implied warranties in certain transactions, therefore, this statement may not apply to you.

This information could include technical inaccuracies or typographical errors. Changes are periodically made to the information herein; these changes will be incorporated in new editions of the publication. IBM may make improvements and/or changes in the product(s) and/or the program(s) described in this publication at any time without notice.

Any references in this information to non-IBM web sites are provided for convenience only and do not in any manner serve as an endorsement of those web sites. The materials at those web sites are not part of the materials for this IBM product and use of those web sites is at your own risk.

IBM may use or distribute any of the information you supply in any way it believes appropriate without incurring any obligation to you.

Licensees of this program who wish to have information about it for the purpose of enabling: (i) the exchange of information between independently created programs and other programs (including this one) and (ii) the mutual use of the information which has been exchanged, should contact:

**IBM** Corporation

MW9A/050

5600 Cottle Road

San Jose, CA 95193

U.S.A.

Such information may be available, subject to appropriate terms and conditions, including in some cases, payment of a fee.

The licensed program described in this document and all licensed material available for it are provided by IBM under terms of the IBM Customer Agreement, IBM International Program License Agreement or any equivalent agreement between us.

Any performance data contained herein was determined in a controlled environment. Therefore, the results obtained in other operating environments may vary significantly. Some measurements may have been made on development-level systems and there is no guarantee that these measurements will be the same on generally available systems. Furthermore, some measurements may have been estimated through extrapolation.

Actual results may vary. Users of this document should verify the applicable data for their specific environment.

Information concerning non-IBM products was obtained from the suppliers of those products, their published announcements or other publicly available sources. IBM has not tested those products and cannot confirm the accuracy of performance, compatibility or any other claims related to non-IBM products. Questions on the capabilities of non-IBM products should be addressed to the suppliers of those products.

This information contains examples of data and reports used in daily business operations. To illustrate them as completely as possible, the examples include the names of individuals, companies, brands, and products. All of these names are fictitious and any similarity to the names and addresses used by an actual business enterprise is entirely coincidental.

If you are viewing this information softcopy, the photographs and color illustrations may not appear.

#### Trademarks

IBM, the IBM logo, and ibm.com<sup>®</sup> are trademarks or registered trademarks of International Business Machines Corporation in the United States, other countries, or both. If these and other IBM trademarked terms are marked on their first occurrence in this information with a trademark symbol ( or ), these symbols indicate U.S. registered or common law trademarks owned by IBM at the time this information was published. Such trademarks may also be registered or common law trademarks in other countries. A current list of IBM trademarks is available on the web at "Copyright and trademark information" at http://www.ibm.com/legal/ copytrade.shtml.

Adobe, Acrobat, and Portable Document Format (PDF) are either registered trademarks or trademarks of Adobe Systems Incorporated in the United States, other countries, or both.

Intel<sup>®</sup>, Itanium<sup>®</sup>, and Pentium<sup>®</sup> are trademarks of Intel Corporation in the United States, other countries, or both.

Microsoft and Windows are trademarks of Microsoft Corporation in the United States, other countries, or both.

Other company, product, or service names may be trademarks or service marks of others.

# **Readers' Comments — We'd Like to Hear from You**

IBM System x IBM Configuration Pack for Microsoft System Center Configuration Manager 2007 User's Guide Version 3.1

We appreciate your comments about this publication. Please comment on specific errors or omissions, accuracy, organization, subject matter, or completeness of this book. The comments you send should pertain to only the information in this manual or product and the way in which the information is presented.

For technical questions and information about products and prices, please contact your IBM branch office, your IBM business partner, or your authorized remarketer.

When you send comments to IBM, you grant IBM a nonexclusive right to use or distribute your comments in any way it believes appropriate without incurring any obligation to you. IBM or any other organizations will only use the personal information that you supply to contact you about the issues that you state on this form.

Comments:

Thank you for your support.

Send your comments to the address on the reverse side of this form.

If you would like a response from IBM, please fill in the following information:

Name

Address

Company or Organization

Phone No.

Email address

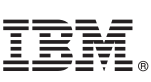

Cut or Fold Along Line

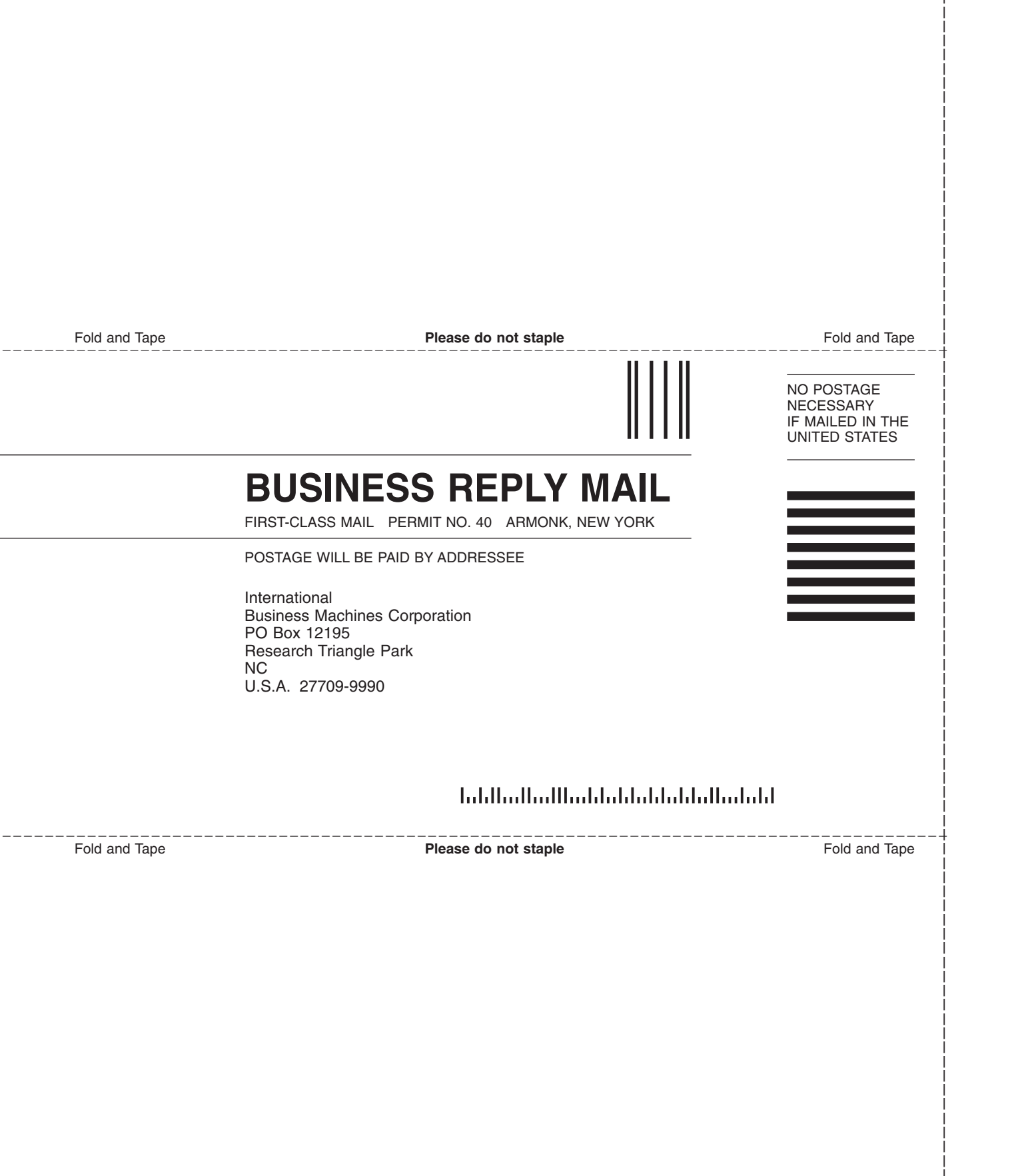

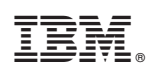

Printed in USA